# **User Manual**

Version: 300910

**SMS Made Easy** 

### Contents

| 1 | Int   | roduction to CreateText.ie4                      |
|---|-------|--------------------------------------------------|
| 2 | Log   | in to your CreateText account5                   |
| 3 | Cre   | ate Groups6                                      |
| 4 | Up    | loadContacts                                     |
| 4 | .1    | Upload Single Contacts                           |
| 4 | .2    | Upload Multiple Contacts from an Excel Sheet9    |
| 5 | Ser   | nd Messages13                                    |
| 5 | .1    | Send a 1-Way Message to a Single Contact13       |
| 5 | .2    | Send a 1-Way Message to a Group15                |
| 5 | .3    | Send a 2-Way Message to a Group16                |
| 5 | .4    | Send a 2-Way Message to Several Groups 19        |
| 5 | .5    | Sending Messages to Groups from your Phone21     |
|   | 5.5.  | 1 Authorise Your Mobile Phone from Group Texting |
|   | 5.5.2 | 2 Sending a group message from your Mobile Phone |
| 5 | .6    | Schedule Messages 23                             |
| 5 | .7    | View Send Reports                                |
| 5 | .8    | Create Templates 25                              |
| 6 | Red   | ceive Replies                                    |
| 6 | .1    | View Replies Online                              |
| 6 | .2    | Receive Replies on Your Mobile Phone27           |
| 7 | Ma    | nage Contact Information29                       |
| 7 | .1    | Edit Contact Information 29                      |
| 7 | .2    | Assign Contacts to Groups                        |
| 7 | .3    | Create Additional Contact Information Fields 31  |
| 7 | .4    | Manage Opt Outs                                  |

| 7.5  | Prevent Message Duplication | . 34 |
|------|-----------------------------|------|
| 7.6  | Export Contact Information  | . 35 |
| 8 My | Account                     | 38   |
| 8.1  | Buy Credit                  | . 38 |
| 8.2  | Set Low Balance Alert       | . 40 |
| 8.3  | Change Your Password        | . 42 |
| 8.4  | Reset Your Password         | . 44 |
| 8.5  | Credit Purchase History     | . 45 |

### 1 Introduction to Create Text.ie

Welcome to **Create***Text*.ie, the easy, reliable way to send and receive bulk text messages from both your computer and your mobile phone.

This User Manual will take you through all the functionality available to you with **Create***Text*.ie. It will answer any questions you have, and show you how to get the most from **Create***Text*.ie. Our videos will also help you in this regard. All **Create***Text*.ie support material is available in the Support section of **Create***Text*.ie.

We think you will agree that **Create***Text*.ie is very simple and intuitive to use. However, if you require additional email or phone support, one of our team members will be happy to help you. Use the form on the Contact Us page to get in touch with us, or send an email with your query to <a href="mailto:support@createtext.ie">support@createtext.ie</a>. You can also call us on 01 488 0038

### 2 Login to your Create Text account

### How do I log in to CreateText.ie?

1. Go to <u>www.createtext.ie</u>.

Enter your email address and the password supplied to you. (t createtext.ie

| Email<br>Password<br>SIGN IN |
|------------------------------|
|------------------------------|

2. Click the **SIGN IN** button.

(t createtext.ie

| Email    |  |
|----------|--|
| Password |  |
| SIGN IN  |  |

### 3 Create Groups

### How do I create contact groups on CreateText.ie?

Your contacts probably fall naturally into different groups, departments, classes or teams that you need to stay in touch with. Once you have logged in, you can create those groups according to your needs on CreateText.ie

() coectet et et.

1. Click the **CONTACTS** tab.

|                                                           | COMPOSE INBOX REMINDERS CONTACTS SENT OPTIONS                                                                                                    |
|-----------------------------------------------------------|----------------------------------------------------------------------------------------------------|
|                                                           | View<br>Contacts Add New Contact Groups Forms Contacts Contacts Settings                                                                                                    |
|                                                           | VIEW CONTACTS                                                                                                    |
|                                                           | 1/1<br>ALL A B C D E F G H I J K L M N O P Q R S T U V W X Y Z<br>Search                                                                                                    |
| 2. Click Contact Groups.                                  | COMPOSE INBOX REMINDERS CONTACTS SE                                                                                                    |
|                                                           | View Contact Contact Web Upload Export Contact Settings                                                                                                    |
|                                                           | VIEW CONTACTS                                                                                                    |
|                                                           | 1/1<br>ALL A B C D E F G H I J K L M N O P Q R S T U V W J                                                                                                    |
| <ol> <li>Enter the name of your<br/>new group.</li> </ol> | COMPOSE INBOX REMINDERS CONTACTS SENT                                                                                                    |
|                                                           | View<br>Contacts         Add New<br>Contact         Contact<br>Groups         Web<br>Forms         Upload<br>Contacts         Export<br>Contacts         Contact<br>Settings |
|                                                           | MANAGE CONTACT GROUPS                                                                                                    |
|                                                           | Name of New Contact Group Minor Team                                                                                                    |
|                                                           | Create Group                                                                                                    |

Quick Links

•

| 4. | Click the <b>Create Group</b><br>button.                      | COMPOSE                      | INBO                    | K            | REMINDERS                                | CONTACTS                                        |
|----|---------------------------------------------------------------|------------------------------|-------------------------|--------------|------------------------------------------|-------------------------------------------------|
|    |                                                               | View Add N<br>Contacts Conta | ew Contact<br>ct Groups | Web<br>Forms | Upload<br>Contacts                       | Export Contact<br>Contacts Settings             |
|    |                                                               | MANAGE CONTA                 | CT GROUPS               |              |                                          |                                                 |
|    |                                                               |                              |                         | Mino<br>Cru  | e of New Conta<br>or Tleam<br>eate Group | ct Group                                        |
| 5. | The group <b>Minor Team</b> is now one of your listed groups. | View Add New Contacts        | Contact<br>Groups       | Web<br>Forms | Upload<br>Contacts                       | CONTACTS<br>Export Contact<br>Contacts Settings |
|    |                                                               | MANAGE CONTAC                | T GROUPS                |              |                                          |                                                 |
|    |                                                               | <u></u>                      |                         | Name of      | f New Contact G                          | iroup                                           |
|    |                                                               | Your Contact Grou            | DS                      |              |                                          |                                                 |
|    |                                                               | Group Name                   | Mbrs                    | Alias        | Edit Delete                              | Group Name                                      |
|    |                                                               | Customers                    | 6                       | 888273883    | 3                                        | First Class                                     |
|    |                                                               | Minor Team                   | 0                       | 888415597    | 20                                       | Staff                                           |
|    |                                                               | delete                       |                         |              |                                          |                                                 |

Remember, you can create as many groups as you need. Equally, you can delete groups as you require by clicking the Delete button that appears in the column to the right of the group's name.

### 4 UploadContacts

### How do I add contacts to my CreateText account?

You can choose to upload contacts singly or upload them in larger groups from an Excel or csv file (See step 4.2) - whatever best suits your needs.

### 4.1 Upload Single Contacts

1. Click the **CONTACTS** tab.

2. Click Add New Contact.

|                                                              |                                                                                                    | ·······                                                                                           |
|--------------------------------------------------------------|----------------------------------------------------------------------------------------------------|---------------------------------------------------------------------------------------------------|
| (t crea                                                      | tetext.ie                                                                                                    | Quick Links                                                                                       |
| COMPOSE                                                      | INBOX REMINDERS CONTACTS                                                                                                    | SENT OPTIONS<br>Balance: 5000 credits                                                             |
| STEP 1.<br>Who To:                                           |                                                                                                    |                                                                                                   |
|                                                              |                                                                                                    |                                                                                                   |
|                                                              | <ul> <li>Contact Name</li> <li>Contact Group</li> </ul>                                                                                                    |                                                                                                   |
| STEP 2.<br>Message Type :                                    | 2 Way Message<br>(from:353876173000) O 1 way Message<br>(from:Company                                                                                                    | ge<br>Tag) Company Tag :createtext                                                                |
| LOGOUT   nppr@clarecoc                                       | co.ie                                                                                                    | No                                                                                                |
|                                                              | eotetext.ie                                                                                                    | No                                                                                                |
|                                                              | inbox reminders                                                                                                    | No<br>Quik                                                                                        |
| COMPOSE<br>View<br>Contacts<br>Add New<br>Contacts           | co.ie<br>Contact<br>Groups<br>Web<br>Contact<br>Groups<br>Contact<br>Contact<br>Contac | No<br>Quid<br>CONTACTS SENT<br>Export Contact<br>Settings                                         |
| COMPOSE<br>View Contacts                                     | INBOX REMINDERS                                                                                                    | No<br>Quid<br>CONTACTS SENT<br>Export Contact<br>Settings                                         |
| COMPOSE<br>View Contacts<br>0/0<br>ALL A B C D               | E F G H I J K L M N O P                                                                                                    | No<br>Quik<br>CONTACTS SENT<br>Export Contact<br>Settings<br>Q R S T U V W X Y Z                  |
| COMPOSE<br>View Contacts<br>0/0<br>ALL A B C D<br>First_Name | E F G H I J K L M N O P<br>Last_Name Num                                                                                                    | No<br>Quit<br>CONTACTS SENT<br>Export Contact<br>Settings<br>Q R S T U V W X Y Z<br>ber Send Edit |

~

TOP OF PAGE

© createtext.ie™ 2010. All Rights Reserved.

3. Enter the contact's details.

| Number     | No spaces, with or without international code |
|------------|-----------------------------------------------|
| First_Name | Add contact's first name                      |
| Last_Name  | Add contact's last name                       |
| Comment    | Can be left blank or used for annotation      |
|            |                                               |

- 4. If you want your contact to be a member of a group, select the checkbox beside the desired group. Here, we have assigned our contact to the **Staff** group. To create your own group/s, see instructions in Section 3, **Create Groups.**
- 5. Click the **Add Contact** button.

|   | Numbe         | r 0874569999         |
|---|---------------|----------------------|
|   | First_Name    | e Bill               |
| Ŧ | Last_Name     | e Clinton            |
|   | Commen        | t President          |
|   | Contact Group |                      |
|   | Customers     | Staff                |
|   | Back to       | Contacts Add Contact |
|   |               |                      |
|   |               |                      |
|   |               |                      |
|   | Number        | 0874569999           |
|   | First_Name    | Bill                 |
|   | Last_Name     | Clinton              |

Comment President

Back to Contacts

Add Contact

Customers Staff

Contact Groups:

You have now added your contact to your CreateText account.

#### 4.2 Upload Multiple Contacts from an Excel Sheet

| Prepare an Excel sheet      | Prepare you                                           | our list of contacts in an Excel sheet.                                                                                                    |  |  |  |  |
|-----------------------------|-------------------------------------------------------|----------------------------------------------------------------------------------------------------|--|--|--|--|
| with your list of contacts. | You can use<br>an Excel 97-2<br>three colum           | the blank template available at www.createtext.ie/support or<br>2003 worksheet you may have created already. Use at least<br>ns:                                             |  |  |  |  |
|                             | First Name:                                           | First name of person to be added to the account                                                                                                    |  |  |  |  |
|                             | Last Name:                                            | Last name of the person to be added to the account                                                                                                    |  |  |  |  |
|                             | Number:                                               | With or without the international dialling code                                                                                                    |  |  |  |  |
|                             | When your E<br>identify easi                          | Excel worksheet is complete, save it in a location that you can ly on your computer.                                                                                         |  |  |  |  |
|                             | Prepare an Excel sheet<br>with your list of contacts. | Prepare an Excel sheet<br>with your list of contacts.<br>You can use<br>an Excel 97-2<br>three colum<br>First Name:<br>Last Name:<br>Number:<br>When your B<br>identify easi |  |  |  |  |

No New Messages LOGOUT I 2. Click the **CONTACTS** tab (t createtext.ie Quick Links INBOX REMINDERS CONTACTS SENT OPTIONS COMPOSE Balance: 5000 c STEP 1. Who To: Contact Name Contact Group STEP 2. O 2 Way Message (from:353876173000)
 O 1 way Message (from:Company Tag)
 Company Tag
 Createtext
 Message Type : LOGOUT | nppr@clarecoco.ie No New Messages 3. Click Upload Contacts (t create text. ie Quick Links COMPOSE INBOX REMINDERS CONTACTS SENT OPTIONS Add New Contact Contact Groups View Contacts Up Cor Contact Settings Export Contacts VIEW CONTACTS 0/0 PER PAGE 25 💌 ALL A B C D E F G I Ј К L М 0 PQRSTUVWXYZ н N search Delete First Name Last\_Name Number Send Edit PER PAGE 25 💌 0/0 Add New Contact Upload Contacts View Contacts Contact Groups Web Forms Export Contacts Contact Settings Click the Browse button 4. ings to locate file. You can upload new contacts to your account by clicking Browse in the form below, then selecting the file from your computer File Format The file should be an Excel file, or a text file in CSV (Comma Separated Values) format Once you have uploaded the file to our server, we will take you to the next step in the process, which allows you to map the columns in your file to the relevant contact fields in your address book. So you get to tell us which column contains the process, which contains the person's name etc. Contacts file: Browse... Upload File Uploading your file. More Information. The file you are upbading should contain one row for each person, and can contain up to 20 items of information related to that person. Your contacts can also have up to 20 items stored for them, thought the basic setup is to have a name and number for each person. You can, however, modify your settings to include information that you would like to use later, maybe in a mail merge or similar application. \*When uploading an Excel document, your contacts must be located in the first Sheet within the file. TOP OF PAGE

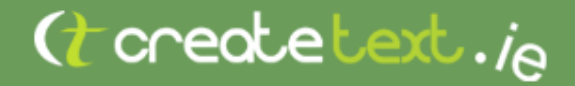

Contact

Groups

5. Click the **Upload File** button.

#### UPLOAD CONTACTS FROM A FILE

Add New

Contact

Step 1 - Choose your file.

You can upload new contacts to your account by clicking Browse in the form below, then selecting the file from your computer.

Upload

Contacts

#### File Format

View

Contacts

The file should be an Excel file, or a text file in CSV (Comma Separated Values) format.

Web

Forms

Once you have uploaded the file to our server, we will take you to the next step in the process, which allows you to map the colu relevant contact fields in your address book. So you get to tell us which column contains the phone number, which contains the p

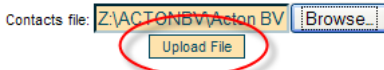

Export

Contacts

Contact

Settings

#### Uploading your file. More Information.

The file you are uploading should contain one row for each person, and can contain up to 20 items of information related to that pe also have up to 20 items stored for them, thought the basic setup is to have a name and number for each person. You can, howeve to include information that you would like to use later, maybe in a mail merge or similar application.

\*When uploading an Excel document, your contacts must be located in the first Sheet within the file.

TOP OF PAGE

6. Match field names and click the **Continue** button.

UPLOAD CONTACTS FROM A FILE

File received ok, checking type. looks like an excel file 5 valid rows uploaded.

Below are some sample rows, taken from your uploaded file at random. You now need to specify whi uploaded corresponds to which of your contact fields. On the right hand side are drop-down boxes where a state of the second state of the second sta

Some of the fields in your file may be irrelevant, so select 'ignore' in the drop-down box, and that in us.

If you haven't already done so, you can add custom fields to your contacts information. You may, fo separate fields for First Name, Surname, email address etc. You can define new fields by clicking her this screen and continue uploading your contacts.

| Test 1        | Test 2      | Test 4      | First_Name 💌 |
|---------------|-------------|-------------|--------------|
| Last Name 1   | Last Name 2 | Last Name 4 | Last_Name 💌  |
| +353862222527 | 0866697950  | 872222527   | Number 🗸     |
|               |             | (           | continue >>  |
|               |             |             |              |

TOP OF PAGE

© createtext.ie™ 2010, All Rights Reserved,

 Decide if you want to add the new contacts to an existing group and select the appropriate options.

| Below is a table, sho | wing the options you  | selected ea    | rlier, togeth | er with some  | sample rows | from your upload | file. Pleas |
|-----------------------|-----------------------|----------------|---------------|---------------|-------------|------------------|-------------|
| previous stage, whe   | re you can make the r | equired cha    | nges.         |               |             |                  | ,g ,ou out. |
|                       | 1                     | First_Name T   | Fest 2        | Test 4        | First_Name  |                  |             |
|                       | 1                     | Last_Name I    | ast Name 2    | Last Name     | 4 Last_Name |                  |             |
|                       | 1                     | Number (       | 86669795      | 872222527     | Number      |                  |             |
|                       |                       |                |               |               | Change      |                  |             |
|                       | ( OA                  | dd the new c   | ontacts to: C | hoose a Group | *           |                  |             |
|                       | 0.0                   | ut them in a N | EW group, ca  | lled:         |             |                  |             |
|                       |                       |                |               |               |             |                  |             |
| Hoload                |                       |                |               |               |             |                  |             |
| Upload                |                       |                |               |               |             |                  |             |
| Upload                |                       |                |               |               |             |                  |             |

© createtext.ie™ 2010. All Rights Reserved.

8. Click Upload.

| Below is a table, sho<br>that the mapping sh | wing the options yo<br>own is as required. | u selected e<br>If not, click t | arlier, togeti<br>he 'change' | ner with some<br>link at the bo | sample rows t<br>ttom of the ta | from your<br>able. This |
|----------------------------------------------|--------------------------------------------|---------------------------------|-------------------------------|---------------------------------|---------------------------------|-------------------------|
| previous stage, when                         | e you can make the                         | Eirst Name                      | Tost 2                        | Tost 4                          | First Name                      |                         |
|                                              |                                            | Last Name                       | Last Name                     | 7 Last Name 4                   | Last Name                       |                         |
|                                              |                                            | Number                          | 086669795                     | 0 872222527                     | Number                          |                         |
|                                              |                                            |                                 |                               |                                 | Change                          |                         |
| The contacts you are up<br>options:          | ploading can be added                      | to an existing                  | Contact Group                 | ), or you can cre               | ate a new grou                  | p for them.             |
|                                              | ۲                                          | Don't add the                   | new contacts                  | to any group                    |                                 |                         |
|                                              | 0                                          | Add the new                     | contacts to: 0                | choose a Group                  | ×                               |                         |

O Put them in a NEW group, called:

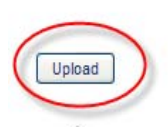

TOP OF PAGE

### 5 Send Messages

### 5.1 Send a 1-Way Message to a Single Contact

A 1-way message is a message that cannot be replied to. It carries your group/organisation/company tag or identification. Here, we show you how to send a 1-way message to a single contact.

1. Click the **COMPOSE** tab in **Create***Text*.ie.

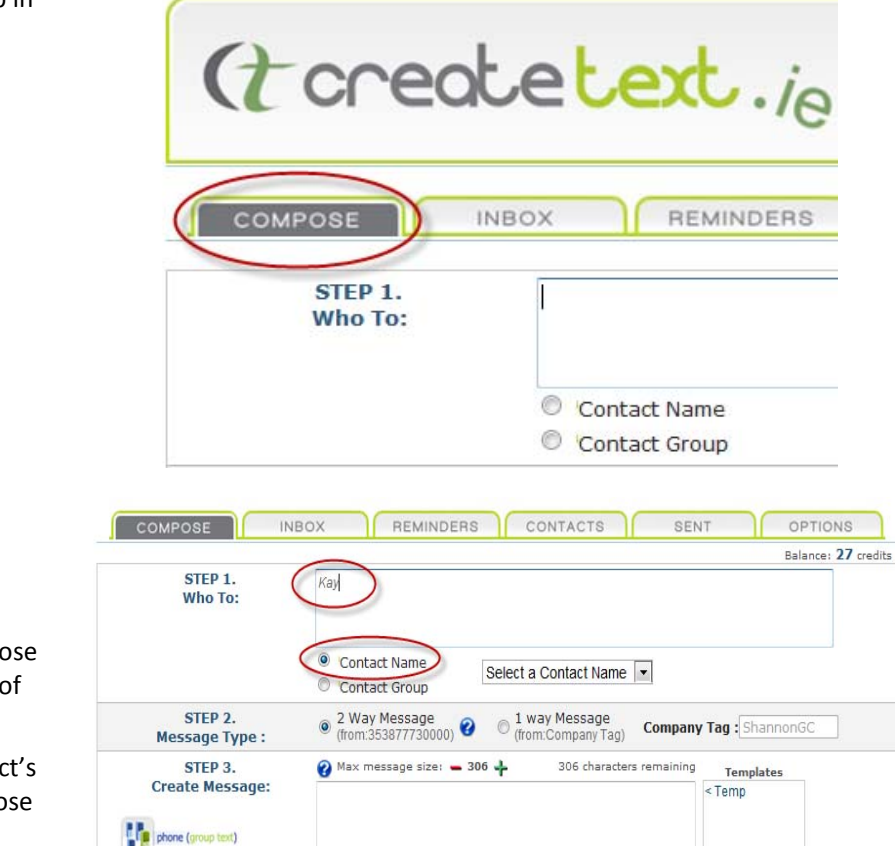

- 2. In the **STEP 1 Who To**: panel:
  - a) Select Contact
     Name and choose from your list of contacts, or
  - b) type the contact's name and choose from the predictive list that appears, or
  - c) simply enter the contact's number if it's not already in the system.

Send later

🕜 Valid for: 🛛 48 hours 💌 Flash: 🗖 Unicode: 🗖

+ Edit Templates.

MS contacts management

STEP 1. Margaret Minogue, 3. In the **STEP 2 Message** Who To: Type: panel, select 1 Way Message. Contact Name Contact Group I way Message (from:Company Tag) STEP 2. 2 Way Message (from:353877730000) Message Type : STEP 3. 😰 Max message size: 306 306 ters rer 4. Enter a company tag – the COMPOSE INBOX REMINDERS CONTACTS SENT OPTIONS name of your Balance: 27 credits . organisation. This can be STEP 1. Margaret Minogue up to 11 characters in Who To: length. Contact Name Select a Contact Name Contact Group © 2 Way Message (from:353877730000) 1 way Message STEP 2. Company Tag : Acme IT (from:Company Tag) Message Type : 💫 Max message size: 🕳 306 👍 238 characters r STEP 3. 5. In the Step 3 Create Create Message: Message: panel, type the Hi Margaret, are you looking after refreshments for tonight message you want to phone (group text) send. SMS contacts management 🕜 Valid for: 48 hours 💌 Flash: 🔲 Unicode: 🔲 Send later Send Now 🕜 Max message size: 🕳 306 🕂 STEP 3. 241 character 6. To send your message, Create Message: Margaret, are you looking after refreshments for tonight's click the Send Now button. phone (group text) SMS contacts management 🕜 Valid for: 48 hours 💌 Flash: 🔲 Unicode: Send later Send Now

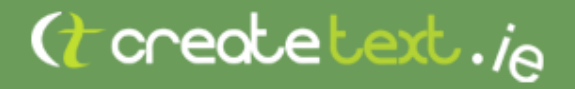

#### 5.2 Send a 1-Way Message to a Group

1. Select the **COMPOSE** tab CONTACTS REMINDERS COMPOSE INBOX in CreateText.ie. In the STEP 1. STEP 1 Who To: panel, Who To: select the Contact Group option. Contact Name Select a Contact Group 💌 Contact Group 2 Way Message STEP 2. 1 way Message 0 Con (from:353877730000) Message Type : (from:Company Tag) STEP 3. 🕜 Max message size: 🕳 306 🛶 306 characters rema Create Message: 2. Select the name of the STEP 1. Who To: group from the list. Contact Name Contact Group STEP 2. 2 Way Message (from:353877730000) 1 way Message Compa (from:Company Tag) Message Type : STEP 3. 🕜 Max message size: 🕳 306 👍 306 characters remainin Create Message: phone (group text) 3. In Step 2: Message Type, STEP 1. Staff(group), Who To: click the 1-Way option. Contact Name • Staff Contact Group 1 way Message
 (from:0) 2 Way Message STEP 2. ٢ (from:353877730000) Company Tag : Sha (from:Company Tag Message Type : STEP 3. 💫 Max message size: 🕳 306 👍 306 characters remaining Templa Create Message: < Temp 4. Insert a Company Tag -COMPOSE INBOX REMINDERS CONTACTS SENT OPTIONS the name of your Balance: 27 credits . organisation. This can be STEP 1. Margaret MinogueStaff(group), Who To: up to 11 characters in length. Contact Name • Staff Contact Group 2 Way Message (from:353877730000) 1 way Message (from:Company Tag) STEP 2. Company (Tag : Acme IT 0 Message Type : 🗿 Max message size: 🕳 306 🚣 STED 3 306 characters remaining

5. In Step 3: Create STEP 3 🕜 Max message size: 🕳 306 👍 ers remaining Tem Create Message: Temp Message, type the Staff meeting this afternoon at 3pm in staffroom. message you want to phone (group text) send. MS contacts management 😮 Valid for: 48 hours 🔻 Flash: 🗖 Unicode: 🗖 + Edit Te Send later Send Now 🕜 Max message size: 🕳 306 🛖 252 char STEP 3. 6. To send your message Create Message: now, click the Send Now Staff meeting this afternoon at 3pm in the staff roon button. phone (group text) SMS contacts management 🕜 Valid for: 48 hours 🔽 Flash: 🗖 Unice Send later Send Now

#### 5.3 Send a 2-Way Message to a Group

A 2-way message is a message to which your contacts *can* reply. This message will not carry your group or company tag. A 2-way message is useful when you need to gather feedack, votes or opinions from your contacts. You will not be charged for their replies.

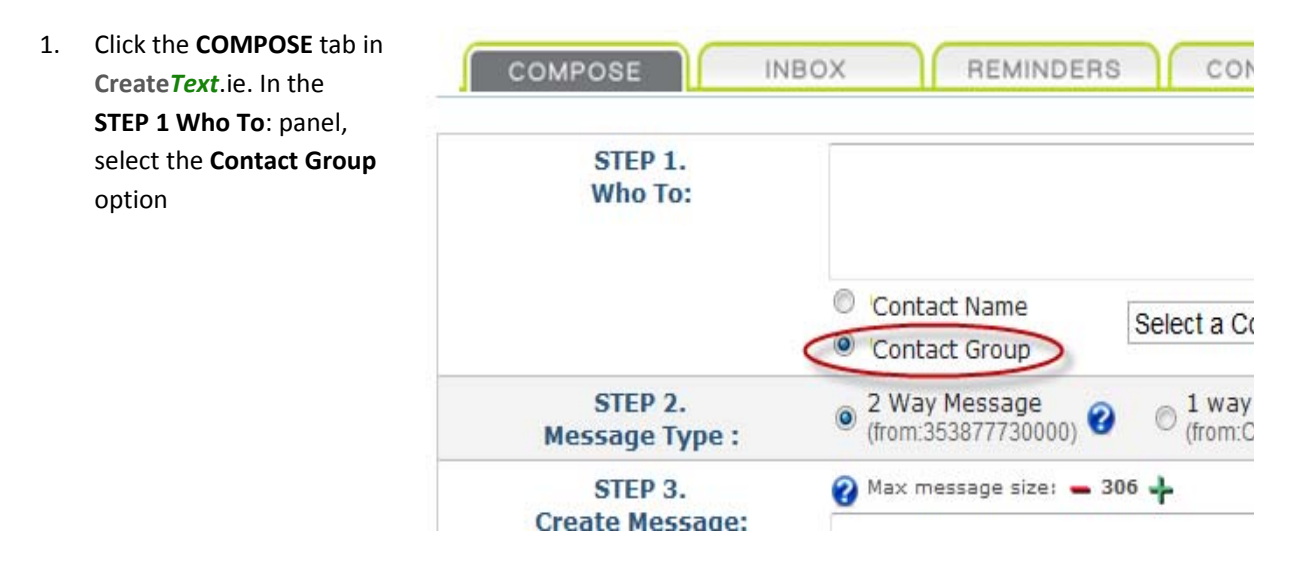

| 2. | Select the name of the group from the list.            | STEP 1.<br>Who To:         |                                                                                                    |
|----|--------------------------------------------------------|----------------------------|----------------------------------------------------------------------------------------------------|
|    |                                                        |                            | <ul> <li>Contact Name</li> <li>Contact Group</li> </ul>                                                                                                    |
|    |                                                        | STEP 2.<br>Message Type :  | 2 Way Message<br>(from:353877730000) 2 Way Message<br>(from:Company Tag) Compa                                                                                                    |
|    |                                                        | STEP 3.<br>Create Message: | 😢 Max message size: 🕳 306 💠 🛛 306 characters remainir                                                                                                    |
|    |                                                        | phone (group text)         |                                                                                                    |
| 3. | In Step 2: Message Type, click the 2-Way option.       | COMPOSE                    | INBOX REMINDERS CONTACT                                                                                                    |
|    |                                                        | STEP 1.<br>Who To:         | Staff(group),                                                                                                    |
|    |                                                        |                            | Contact Name     Staff     Staff                                                                                                    |
|    |                                                        | STEP 2.<br>Message Type    | : 2 Way Message 1 way Messa<br>(from:353877730000) 2 (from:Compare                                                                                                    |
|    |                                                        | STED 3                     | 🙆 Max messane size: 🗕 306 🕹 🛛 306 d                                                                                                    |
| 4. | In <b>Step 3: Create</b><br>Message, type the          |                            | BOX REMINDERS CONTACTS SENT                                                                                                    |
|    | message you want to send, making sure it's             | STEP 1.<br>Who To:         | Staff(group),                                                                                                    |
|    | clear in the text who the message is from.             |                            | Contact Name     Staff     Staff                                                                                                    |
|    |                                                        | STEP 2.<br>Message Type :  | ② Way Message<br>(from:353877730000)     ⑦ 1 way Message<br>(from:Company Tag)     Company Tag     Company Tag |
|    |                                                        | STEP 3.<br>Create Message: | Max message size: - 306 + 192 characters remaining<br>company day off next week - would you prefer to take this free<br>day or Eriday? Please wate by taxt rendu                                                                                                    |
|    |                                                        | phone (group text)         | uay on monday of muay in lease fore by text reply.                                                                                                    |
|    |                                                        | SMS contacts management    | Valid for: 48 hours  Flash: Unicode: +                                                                                                    |
|    |                                                        |                            | Send Now                                                                                                    |
| 5. | To send your message<br>now, click the <b>Send Now</b> | STEP 3.<br>Create Message: | Max message size: - 306 + 192 characters remaining<br>Company day off next week - would you prefer to take this free<br>day on Monday or Friday? Please vote by text reply.                                                                                                    |
|    | button.                                                | SMS contacts management    |                                                                                                    |
|    |                                                        |                            | Valid for: 48 hours 💌 Flash: 🔲 Unicode: 🗐                                                                                                    |
|    |                                                        |                            | Send Now                                                                                                    |

#### 5.4 Send a 1-Way Message to Several Groups

1. Click the **COMPOSE** tab in CONTACTS COMPOSE INBOX REMINDERS CreateText .ie. In the STEP 1. STEP 1 Who To: panel, Who To: select the Contact Group option Contact Name Select a Contact Group 🔻 Contact Group 2 Way Message (from:353877730000) STEP 2. 1 way Message (from:Company Tag) 0 0 Con Message Type : STEP 3. 🕗 Max message size: 🕳 306 👍 306 characters rema Create Message: 2. Select the name of one of STEP 1. Who To: the groups from the list of your contact groups. Contact Name Repeat this step until you Contact Group have selected all the 2 Way Message (from:353877730000) 1 way Message STEP 2. ٢ Compa (from:Company Tag) Message Type : groups you want to 🕜 Max message size: 🕳 306 🛶 306 characters remainin STEP 3. contact. Create Message: phone (group text) 3. The group names you CONTACTS INBOX REMINDERS SENT COMPOSE have selected will appear in the Who To: panel. You STEP 1. Staff(group), Customers(group) can add as many groups Who To: as you need to. Contact Name • Customers Contact Group 1 way Message 2 Way Message (from:353877730000) STEP 2. Sender Tag : 2 (from:Sender Tag) Message Type : 4. In Step 2: Message Type, COMPOSE INBOX REMINDERS CONTACTS SENT click the 1-Way option. STEP 1. Staff(group), Customers(group), Who To: Contact Name Customers • Contact Group © 2 Way Message 1 way Message STEP 2. Sender Tag : 0 (from:353877730000) Message Type : (from:Sender Ta

- 5. Insert a Company Tag the name of your organisation. This up to 11 characters length.
- 6. In Step 3: Create Message, type the message you want send.

7.

| insert a <b>Company rag</b> – | COMPOSE                   | BOX REMINDERS CONTACTS SENT OPTIONS                                                                 |
|-------------------------------|---------------------------|----------------------------------------------------------------------------------------------------|
| the name of your              |                           | Balance: 20 cred                                                                                    |
| organisation. This can be     | STEP 1.<br>Who To:        | Staff(group),Customers(group),                                                                      |
| up to 11 characters in        |                           |                                                                                                    |
| length.                       |                           | Contact Name Customers Customers                                                                    |
|                               | STEP 2.<br>Message Type : | ○ 2 Way Message<br>(from.353877730000) ② ③ 1 way Message<br>(from.Sender Tag) Sender Tag : Acme Ltd |
|                               |                           |                                                                                                    |
| In Step 3: Create             |                           | NBOX REMINDERS CONTACTS SENT OPTIONS                                                                |
| Message, type the             | CTED 1                    | Balance: 20 credit                                                                                  |
| incode, type the              | Who To:                   | Staff(group), Customers(group),                                                                     |
| message you want to           |                           |                                                                                                    |
| send                          |                           | Contact Name                                                                                        |
| sena.                         |                           | Contact Group     Customers                                                                         |
|                               | STEP 2.<br>Message Type : | C 2 Way Message<br>(from:353877730000) 2 (from:Sender Tag) Sender Tag : Acme Ltd                    |
|                               | STEP 3.                   | 🕜 Max message size: = 306 🚽 260 characters remaining Templates                                      |
|                               | Create Message:           | Acme Ltd. will close for business August 25th. < Temp                                               |
|                               | phone (group text)        |                                                                                                    |
|                               |                           |                                                                                                    |
|                               |                           |                                                                                                    |
| To cond your mossage          | COMPOSE                   | INBOX REMINDERS CONTACTS SENT OPTIONS                                                               |
| TO Seria your message         | STEP 1.                   | Balance: 20 credits .                                                                               |
| now to the groups you         | Who To:                   | Gran(group), customers(group),                                                                      |
| have selected, click the      |                           |                                                                                                    |
| Cand New button               |                           | Customers                                                                                           |
| Send NOW Dutton.              |                           | Contact Group                                                                                       |
|                               | STEP 2.<br>Message Type : | © 2 Way Message<br>(from:353877730000) @ 1 way Message<br>(from:Sender Tag) Sender Tag : Acme Ltd   |
|                               | STEP 3.                   | 💡 Max message size: 🗕 306 🚽 260 characters remaining Templates                                      |
|                               | create nessage.           | Acme Ltd. will close for business August 25th. < Temp                                               |
|                               | phone (group text)        |                                                                                                    |
|                               | 450                       |                                                                                                    |
|                               | SMS contacts management   | Valid for: 48 hours - + Edit Tomolator                                                              |
|                               |                           | Send later                                                                                          |
|                               |                           |                                                                                                    |

Send Now

### Send a 2-Way Message to Several Groups

1. Click the **COMPOSE** tab in CreateText.ie. In the STEP 1 Who To: panel, select the Contact Group option

| Who To:        |                                                                     |
|----------------|---------------------------------------------------------------------|
|                | Contact Name<br>Contact Group                                       |
| STEP 2.        | 2 Way Message 2 1 way Message Con                                   |
| Message Type : | <ul> <li>(from:353877730000)</li> <li>(from:Company Tag)</li> </ul> |

STEP 1. Who To:

- Select the name of one of the groups from the list of your contact groups. Repeat this step until you have selected all the groups you want to contact.
- The group names you have selected will appear in the Who To: panel. You can add as many groups as you need to.
- 4. In **Step 2: Message Type**, click the 2-Way option.

 Insert a Company Tag – the name of your organisation. This can be up to 11 characters in length.

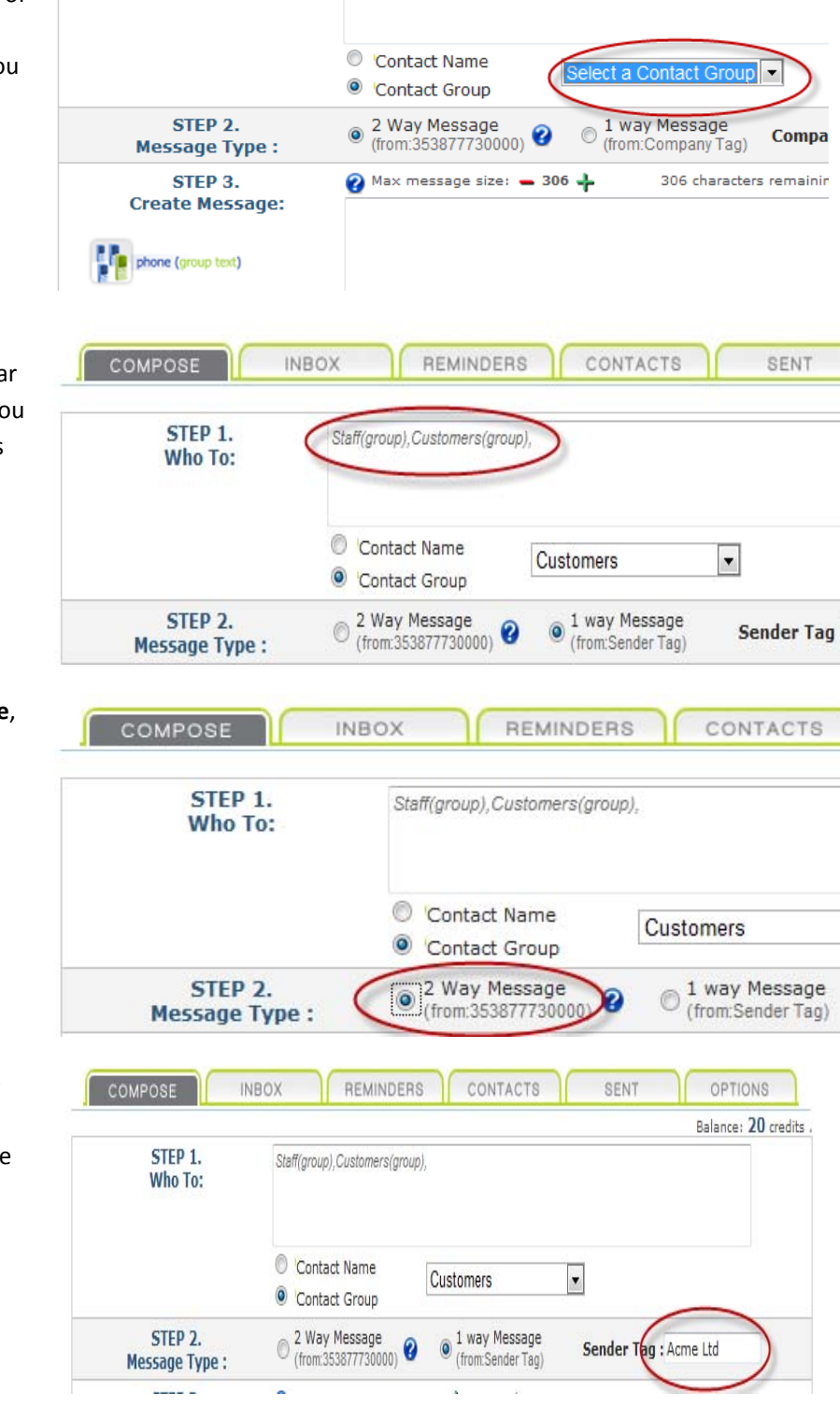

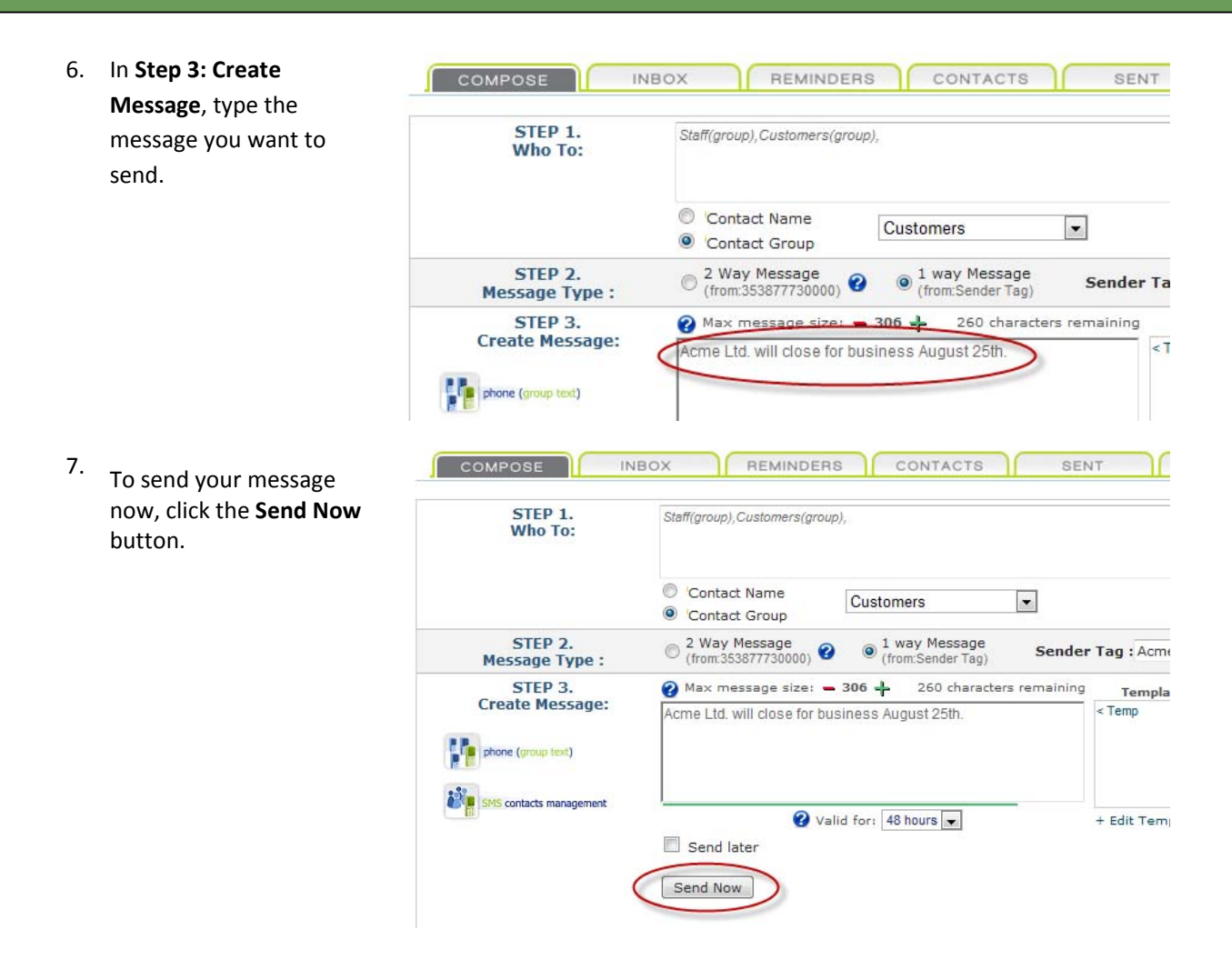

#### 5.5 Sending Messages to Groups from your Phone

You can quickly & easily send text messages to your groups from a mobile phone without the need to access to a computer. This is ideal if you need to get in touch with a large number of people quickly. First, authorise your phone in **Create***Text*.ie – you need only do this once

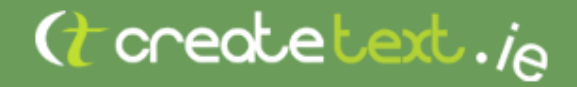

#### 5.5.1 Authorise Your Mobile Phone from Group Texting

1. In the **OPTIONS** tab on INBOX REMINDERS CONTACTS COMPOSE SENT OPTIONS CreateText.ie, click Phone Advanced Settings Phone 2 SMS 2 SMS. PHONE 2 SMS phone (group text) What is Phone 2 SMS ? Phone 2 SMS allows you to send, from your handset, to all members of a Contact Group, without needing to access the Internet. If the Contact Group has a single word name (eg: 'sales' or 'drivers' etc), you simply send a text message from your phone, beginning with GT, followed by the group name. For example, on your phone you type the following message: 2. Enter your number in the **Phone Number to** You currently have 0 mobile numbers setup on your account authorise box and click the Add button. AUTHORISED PHONE NUMBERS No numbers currently authorised Phone Number to authorise: 353 89 9876543 Add

Your mobile phone number has now been authorised.

#### 5.5.2 Sending a group message from your Mobile Phone

- 1. Once you have authorised your mobile phone (see section 5.6), begin your text message with the letters **GT**, followed by the one-word name of your group, e.g. **Staff**.
- 2. Continue by entering your message, for example, " GT Staff Meeting cancelled tomorrow morning (Monday Jan 6) due to flight delays."

In this example, every member of your Staff contact group will receive the message: "Meeting cancelled tomorrow morning (Monday Jan 6) due to flight delays".

3.

### 5.6 Schedule Messages

With Create Text.ie, you can compose your message now and schedule it to be sent later. This is especially useful if you are sending messages to a different time zone, or if you are simply going to be busy when the message is to be sent.

INBOX REMINDERS CONTACTS

SENT

OPTIONS Balance: 5270 credits

COMPOSE

1. Simply compose your message as normal. How clicki butto later

|    | However, instead of<br>clicking the <b>Send Now</b><br>button, select the <b>Send</b><br><b>later</b> checkbox. | STEP 1.<br>Who To:<br>STEP 2.<br>Message Type -                             | Contact Name Contact Group 2 Way Message (rom Search 2 and 2 and |
|----|----------------------------------------------------------------------------------------------------|-----------------------------------------------------------------------------|----------------------------------------------------------------------------------------------------|
|    |                                                                                                    | STEP 3.<br>Create Message:<br>phone (group text)<br>SMS contacts management | (IdentSchuld Fug)     (IdentSchuld Fug)    |
| 2. | On the calendar that<br>appears, select the date<br>and time you would like<br>your message to be sent.         | Sen                                                                         | d later<br>On: Oct ▼ 1 ▼ 2010<br>at: 14 ▼: 30 ▼ (UTC)<br>Send only once<br>Send every 1 ▼ days ▼<br>Send                                                                                                    |
| 3. | Click the send button.<br>Your message will be<br>saved and then sent at<br>the time and date you<br>specified. | <b>⊘</b> Sen                                                                | d later<br>On: Oct • 1 • 2010<br>at: 14 • : 30 • (UTC)<br>Send only once<br>Send every 1 • days •<br>Send                                                                                                    |

#### 5.7 View Send Reports

If you would like to see what messages you have sent and to whom, you can check this easily

- 1 Once you have logged in, click the SENT tab on
- Create Text.ie.

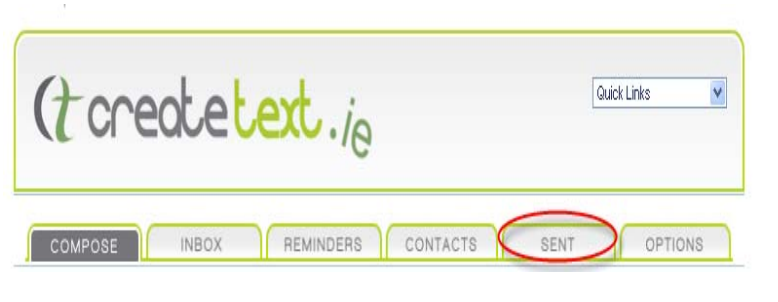

- A table appears giving
   details of the message,
   when it was sent, to whom
   and whether it has been
   delivered. You also have to
   option to delete sent
   messages in the column on
   the right.
- If you'd like to see the
   messages that were sent to

   a specific number, you can
   do this by entering the
   number in the Number: box
   and clicking the search >
   button. The messages sent
   to that number will appear.

| $\square$ | COMPOSE          | INBOX         | REMINDERS CONTACTS           |
|-----------|------------------|---------------|------------------------------|
| 1/1       |                  | Number:       | search >                     |
|           | Sent             | То            | Message                      |
|           | 28/09/2010 10:50 | Ryan Mary     | The meeting for 12pm has bee |
|           | 28/09/2010 10:49 | King Jonathan | The meeting for 12pm has bee |

| 1/1 |                  | Number:       | search >             |
|-----|------------------|---------------|----------------------|
|     | Sent             | То            | Message              |
|     | 28/09/2010 10:50 | Ryan Mary     | The meeting for 12pm |
|     | 28/09/2010 10:49 | King Jonathan | The meeting for 12pm |

### 5.8 Create Templates

If you find that you send the same message regularly, save it as a template.

| Step 3: Create Message: Who To:                                                                                |                      |
|----------------------------------------------------------------------------------------------------|----------------------|
| Step 5. Create Message.                                                                                        |                      |
| <ul> <li>Contact Name</li> <li>Contact Group</li> </ul>                                                        |                      |
| STEP 2.<br>Message Type : O <sup>2</sup> Way Message (from:353877730000) O (from:Sender Tag) Seni              | der Tag : OLeary     |
| STEP 3.<br>Create Message:                                                                                     | ining Templates      |
| phone (group text)                                                                                             | templates<br>defined |
| Valid for: 48 hours  Valid for: 48 hours  Send later                                                           | + Add Template       |
| Send Now                                                                                                    |                      |
| 2. On the right of this STEP 3. @ Max message size: - 160 + 160 characters remaining                           | Templates            |
| panel, click +Add                                                                                              | no<br>templates      |
| Template.                                                                                                    | defined              |
| all a constant and a constant and a constant and a constant and a constant and a constant and a constant and a |                      |
| Valid for: 48 hours V                                                                                          | Add Template         |
| Send later                                                                                                    |                      |
| Send Now                                                                                                    |                      |
| 3. In the screen that                                                                                          | ]                    |
| appears, type in the Template Name: Weekly Meeting                                                             |                      |
| in the <b>Template Name:</b><br>textbox.                                                                       |                      |
| Add Cancel                                                                                                    |                      |
|                                                                                                    |                      |
| 4. Enter your template                                                                                         |                      |
| Text: textbox.     Staff meeting at 3pm on Friday.                                                             |                      |
| Template Text:                                                                                                 |                      |
|                                                                                                    |                      |

Click the Add button to 5. add your new template to your list of templates.

6.

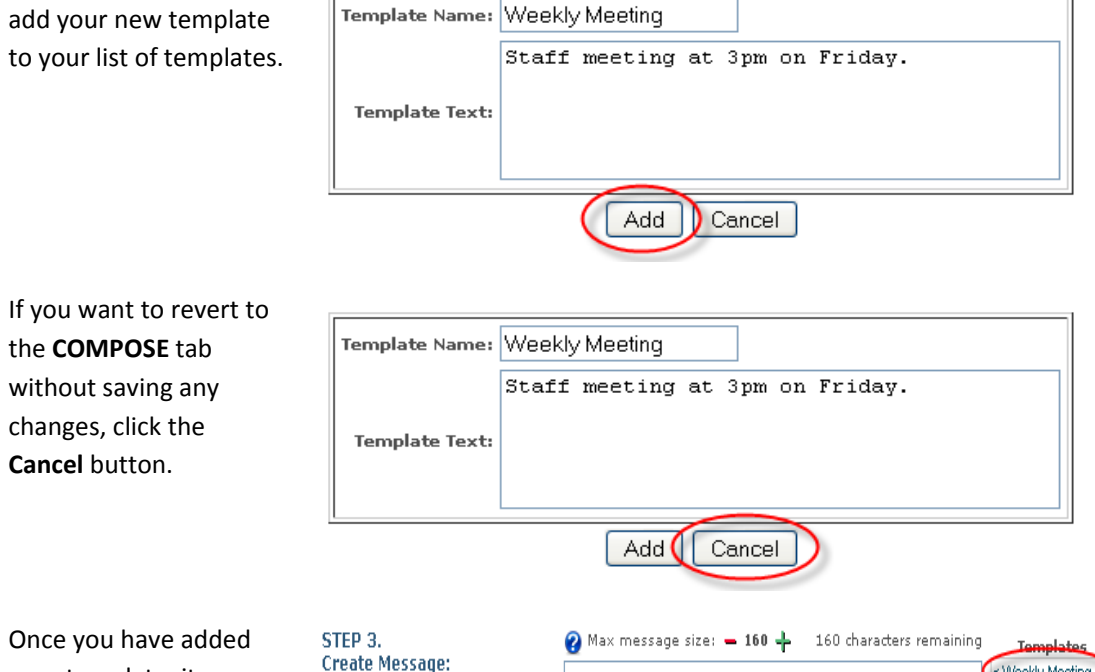

7. Once you have added your template, it appears in the Templates section of Step 3: Create Message: on the **COMPOSE** tab. Click the template to select it for use in a text message.

Cancel button.

To change your 8. templates at any time, click +Edit Templates in the Step 3: Create Message: section of the **COMPOSE** tab.

| STEP 3.<br>Create Message: | 🕜 Max message size: 🗕 160 🕂 🛛 160 characters ren | Templates<br>Weekly Meeting |
|----------------------------|--------------------------------------------------|-----------------------------|
| SMS contacts management    | Valid for: 48 hours 💌                            | + Edit Templates            |
| STED 2                     | Send Now                                         |                             |
| Create Message:            | 🕜 max message size: 🗕 100 🗣 — 160 characters re  | Weekly Meeting              |
| SMS contacts management    | Valid for: 48 hours ▼ Send later Send Now        | + Edit Templates            |

### (createtext.ie

### 6 Receive Replies

### How do I see the replies I receive?

By default, all your replies will be sent to your online **Create***Text*.ie account where you can view them conveniently. You can also select to have replies sent directly to your mobile phone.

#### 6.1 View Replies Online

| 1. | Once you have logged in<br>to <b>Create<i>Text</i>.ie</b> , click<br>the <b>INBOX</b> tab. | (t createtext.ie                                                                                                    |
|----|--------------------------------------------------------------------------------------------|----------------------------------------------------------------------------------------------------|
|    |                                                                                            | COMPOSE INBOX REMINDERS CONTACT                                                                                                    |
| 2. | All messages you<br>receive are displayed<br>here, most recent first.                      | COMPOSE INBOX REMINDERS CONTACTS 1/1 Status Received From Message                                                                                                    |
|    | messages, forward and delete them here too.                                                | Image: Contract of the section of the section of |

#### 6.2 Receive Replies on Your Mobile Phone

In order to receive replies to your mobile phone, you need to set your mobile phone number as the number from which the message originates. You can do this simply.

 Before sending your original message, log in to CreateText.ie and click the OPTIONS tab.

| Settings                  |                                                    |
|---------------------------|----------------------------------------------------|
|                           |                                                    |
|                           |                                                    |
|                           |                                                    |
|                           |                                                    |
|                           |                                                    |
|                           |                                                    |
|                           |                                                    |
|                           |                                                    |
|                           |                                                    |
|                           |                                                    |
| en unur bondent to all er | members of a Contact Group, without peopling to an |
|                           |                                                    |

2. Click the **Phone 2 SMS** tab.

| СОМ           | POSE           | INBO)                        | C REN                    | MINDERS                              | CONTACTS                                           |        |
|---------------|----------------|------------------------------|--------------------------|--------------------------------------|----------------------------------------------------|--------|
| My<br>Account | Phone<br>2 SMS | Incoming<br>Messages         | Advanced<br>Settings     |                                      |                                                    |        |
|               |                |                              | ·· · · · · · · · · · · · |                                      |                                                    |        |
| PHONE 2       | SMS            |                              |                          |                                      |                                                    |        |
|               | phone (arr     | oun text)                    |                          |                                      |                                                    |        |
| <b>P</b>      | phone (gr      | Jup text)                    |                          |                                      |                                                    |        |
| What is P     | hone 2 SM      | <u>15 ?</u>                  |                          |                                      |                                                    |        |
| Phone 2       | SMS allows     | you to send,<br>has a single | from your hand           | set, to all mer<br>: 'sales' or 'dri | nbers of a Contact Gro<br>vers' etc), you simply s | up, wi |

For example, on your phone you type the following message:

 Scroll down to the Group Text (GT) Message Tagging section.

#### Group Text (GT) Message Tagging

When a message is sent out using Group Text (GT), you can set the alphanumeric text or 'Tag' fr appear to originate. If the Tag is set, the message is likely to be more intelligible to the recipient recipient will not be able to reply directly to a message which has an alphanumberic tag. Also plea tag may be ignored by operators in some countries, such as the US.

| 💿 Message  | originates | from | one | of our numbers. |
|------------|------------|------|-----|-----------------|
| ○ Message  | originates | from | sen | der's number.   |
| OUse Tag:  | createtex  | đ    |     |                 |
| Update Tag | Settings   |      |     |                 |

Muu

 Select the option Message originates from sender's number and click the Update Tag Settings button.

#### Group Text (GT) Message Tagging

When a message is sent out using Group Text (GT), you can set the alphanu appear to originate. If the Tag is set, the message is likely to be more intell recipient will not be able to reply directly to a message which has an alphanu tag may be ignored by operators in some countries, such as the US.

|   | 🔘 Message  | originates | from | one of our |
|---|------------|------------|------|------------|
|   | 💽 Message  | originates | from | sender's n |
|   | Ollse Tagi | createtex  | t    |            |
| < | Update Tag | Settings   | >    |            |
|   |            |            |      |            |

You will now see your contacts' replies to your 2-way message on your mobile phone. Replies will also be sent to your online **Create***Text*.ie account.

### (createtext.ie

### 7 Manage Contact Information

### In what ways can I tailor my contact information to suit my needs?

With CreateText.ie, you control your contact information.

- You can at all times edit the information you hold on your contact, so that if they change phone number, for example, you can update the information speedily.
- You can include additional information fields so that you can gather even more useful information on your client, for example, their preferences, the number of people in their family whatever you need to know.
- **Create***Text* also makes it easy for you to ensure that when your contacts opt out, they receive no more messages from you.
- In addition, with Create Text.ie, you can export contact information quickly and conveniently.

#### 7.1 Edit Contact Information

 Once you have logged in to CreateText.ie, click the CONTACTS tab. A list of your contacts appears.

| view                               | Add New              | Contact                             | Web           | Upload                        | Export                               | Contact  |                   |       |                  |
|------------------------------------|----------------------|-------------------------------------|---------------|-------------------------------|--------------------------------------|----------|-------------------|-------|------------------|
| ntacts                             | Contact              | Groups                              | Forms         | Contacts                      | Contacts                             | Settings |                   |       |                  |
|                                    |                      |                                     |               |                               |                                      |          |                   |       |                  |
| w cor                              | TACTS                |                                     |               |                               |                                      |          |                   |       |                  |
| 1.0                                |                      |                                     |               |                               |                                      |          |                   |       |                  |
| 171                                |                      |                                     |               |                               |                                      |          |                   |       | FLIX FAGE 25     |
| 1/1                                |                      |                                     |               |                               |                                      |          |                   | × - [ | PERPAGE 25       |
| . A                                | BCDE                 | FGH                                 | IJK           | LMN                           | ОРQ                                  | RST      | U V W X           | Y Z   | search           |
| - A<br>First_Na                    | B C D E              | E F G H                             | I J K<br>lame | L M N                         | O P Q                                | RST      | U V W X<br>Send   | Y Z   | Search<br>Delete |
| L A<br>First_Na<br>Jonatha         | B C D E<br>ame       | E F G H<br>Last_N<br>King           | I J K<br>lame | ( L M N<br>Numb<br>3538       | O P Q<br>Der<br>67777777             | RST      | UVWX<br>Send      | Y Z   | Delete           |
| L A<br>First_Na<br>Jonatha<br>Paul | B C D E<br>ame<br>an | E F G H<br>Last_N<br>King<br>Martin | I J K         | L M N<br>Numb<br>3538<br>3538 | O P Q<br>Der<br>67777777<br>75555555 | r s t    | UVWX<br>Send<br>M | YZ    | Delete           |

 Find the contact whose information you want to update, and click the Edit button towards the right-hand side of that row.

|          |         |                 | Contact  | Export                               | Upload                        | Web           | Contact                             | Add New              | View                                       |
|----------|---------|-----------------|----------|--------------------------------------|-------------------------------|---------------|-------------------------------------|----------------------|--------------------------------------------|
|          |         | 4               | Settings | Contacts                             | Contacts                      | Forms         | Groups                              | Contact              | ontacts                                    |
|          |         |                 |          |                                      |                               |               |                                     |                      |                                            |
|          |         |                 |          |                                      |                               |               |                                     | NTACTS               | EW COM                                     |
|          |         |                 |          |                                      |                               |               |                                     |                      |                                            |
|          |         |                 |          |                                      |                               |               |                                     |                      |                                            |
| PER PAGE | PE      |                 |          |                                      |                               |               |                                     |                      | 1/1                                        |
| PER PAGE | Pł<br>z | UVWX            | R S T    | OPQ                                  | LMN                           | IJK           | E F G H                             | всре                 | 1/1<br>ILL A                               |
| PER PAGE | Pl      | U V W X         | RST      | O P Q                                | LMN                           | IJK           | E F G H                             | BCDE                 | 1/I<br>LL A                                |
| PER PAGE | Z       | U V W X<br>Send | RST      | O P Q                                | L M N                         | I J K         | E F G H                             | B C D E              | 1/1<br>LL A<br>First_Na                    |
| PER PAGE | Z       | UVWX<br>Send    | R S T    | O P Q<br>Der<br>6777777              | L M N<br>Numi<br>3538         | I J K<br>lame | E F G H<br>Last_M<br>King           | B C D E<br>ame       | 1/1<br>LL A<br>First_Na<br>Jonatha         |
| PER PAGE | Pl<br>Z | U V W X<br>Send | RST      | O P Q<br>per<br>67777777<br>75555555 | L M N<br>Numl<br>3538<br>3538 | I J k         | E F G H<br>Last_M<br>King<br>Martin | B C D E<br>ame<br>an | 1/1<br>LL A<br>First_Na<br>Jonatha<br>Paul |

| 3. | On the EDIT A CONTACT                                                                                                    | EDIT A CONTA | ст   |                                                   |                                                  |
|----|----------------------------------------------------------------------------------------------------|--------------|------|---------------------------------------------------|--------------------------------------------------|
|    | panel that appears,<br>make the necessary<br>changes and click the<br><b>Update</b> button. Your<br>changes are now saved. |              |      | Display Name<br>Number<br>First_Name<br>Last_Name | King Jonathan<br>35386444444<br>Jonathan<br>King |
|    |                                                                                                    |              |      | Contact Groups:                                   | Staff                                            |
|    |                                                                                                    | In/Out       | Date |                                                   | Text                                             |

### 7.2 Assign Contacts to Groups

1. On the **CONTACTS** tab, click **View Contacts** to see your list of contacts.

| COMPOSE                  | INBOX                  | REMINDERS                    | s co               | NTACTS              | SENT  | OP    | TIONS         |
|--------------------------|------------------------|------------------------------|--------------------|---------------------|-------|-------|---------------|
| View<br>Contacts Contact | Contact V<br>Groups Fi | Web Upload<br>Forms Contacts | Export<br>Contacts | Contact<br>Settings |       |       |               |
| EW CONTACTS              |                        |                              |                    |                     |       |       |               |
| 1/1<br>ALL A B C D       | EFGHI                  | JKLMN                        | OPQ                | RSTUV               | w x y | PER P | AGE 25 Search |
| First_Name               | Last_Name              | Numb                         | ber                |                     | Send  | Edit  | Delete        |
| Jonathan                 | King                   | 3538                         | 67777777           |                     |       | 1     | 0             |
| Paul                     | Martin                 | 3538                         | 75555555           |                     |       | 3     | 0             |
|                          | 100000000              |                              |                    |                     |       |       | -             |

 Click the Edit icon on the same line as the contact you want to edit.

| COMPOSE                                            | INBOX                               |               | REMINDER                      | s co                      | NTACTS              |       | SENT        | 1 | OPTIONS                         |
|----------------------------------------------------|-------------------------------------|---------------|-------------------------------|---------------------------|---------------------|-------|-------------|---|---------------------------------|
| view<br>Intacts Add New<br>Contact                 | Contact<br>Groups                   | Web<br>Forms  | Upload<br>Contacts            | Export<br>Contacts        | Contact<br>Settings |       |             |   |                                 |
| W CONTACTS                                         |                                     |               |                               |                           |                     |       |             |   |                                 |
| 1/1                                                |                                     |               |                               |                           |                     |       |             |   | PER PAGE 25                     |
| 1/1<br>.L A B C D                                  | EFGH                                | IJК           | LMN                           | O P Q                     | RSTI                | n v m | X Y         | z | PER PAGE 25                     |
| 1/1<br>L A B C D<br>First_Name                     | E F G H<br>Last_N                   | I J K<br>lame | L M N<br>Numl                 | 0 P Q<br>ber              | RSTI                | y v w | X Y<br>iend | z | PER PAGE 25<br>search<br>Delete |
| 1/1<br>L A B C D<br>First_Name<br>Jonathan<br>Paul | E F G H<br>Last_N<br>King<br>Martin | I J K         | L M N<br>Numl<br>3538<br>3538 | O P Q<br>ber<br>867777777 | RSTI                | J V W | X Y<br>iend | z | PER PAGE 25<br>search<br>Delete |

| 3. | In the panel that<br>appears, select the<br>group (or groups) to<br>which you want to<br>assign your contact – in<br>this case, <b>Minor Team</b> .<br>You can assign a contact<br>to as many groups as<br>necessary. | EDIT A CONT           | FACT | Display Name King Jonathan Number 353867777777 First_Name Jonathan Last_Name King Comment Contact Groups: Customers Costact Groups: Customers Display Customers Display Custom |
|----|----------------------------------------------------------------------------------------------------|-----------------------|------|----------------------------------------------------------------------------------------------------|
| 4. | Click the <b>Update</b> button                                                                                                    | In/Out<br>EDIT A CONT | Date | Text                                                                                                    |
|    | to save your changes.                                                                                                    |                       |      | Display Name King Jonathan Number 353867777777 First_Name Jonathan Last_Name King Comment Contact Groups: Customers Minor Team Staff                                                                                                    |
|    |                                                                                                    | In/Out                | Date | Text                                                                                                    |

#### 7.3 Create Additional Contact Information Fields

 Once you have logged in to CreateText.ie, click the CONTACTS tab. A list of your contacts appears.

| Contacts                           | Add New<br>Contact | Contact<br>Groups                   | Web<br>Forms  | Upload<br>Contacts              | Export<br>Contacts                   | Contact<br>Settings |                 |           |       |
|------------------------------------|--------------------|-------------------------------------|---------------|---------------------------------|--------------------------------------|---------------------|-----------------|-----------|-------|
| VIEW CO                            | NTACTS             |                                     |               |                                 |                                      |                     |                 |           |       |
| 1/1                                |                    |                                     |               |                                 |                                      |                     |                 | PE        | RPAGE |
|                                    |                    |                                     |               |                                 |                                      |                     |                 | -         |       |
| ALL A                              | BCD                | EFGH                                | IJK           | LMN                             | OPQ                                  | RSTU                | V W X Y         | z         | SE    |
| ALL A<br>First_N                   | B C D              | E F G H                             | I J K         | L M N                           | O P Q                                | R S T U             | V W X Y<br>Send | Z         | De    |
| ALL A<br>First_N<br>Jonath         | B C D<br>ame<br>an | E F G H<br>Last_f<br>King           | I J K<br>lame | ( L M N<br>Numl<br>3538         | O P Q<br>Der<br>6777777              | R S T U             | V W X Y<br>Send | Z<br>Edit | De    |
| ALL A<br>First_N<br>Jonath<br>Paul | B C D<br>ame<br>an | E F G H<br>Last_f<br>King<br>Martin | I J K         | ( L M N<br>Numi<br>3538<br>3538 | O P Q<br>Der<br>67777777<br>75555555 | RSTU                | V W X Y<br>Send | Z         | De    |

 Click the Contact Settings tab.

Enter the name of the

new contact field you

want to add and click

repeat this step until

you have up to 20

contact fields.

the Add button. You can

3.

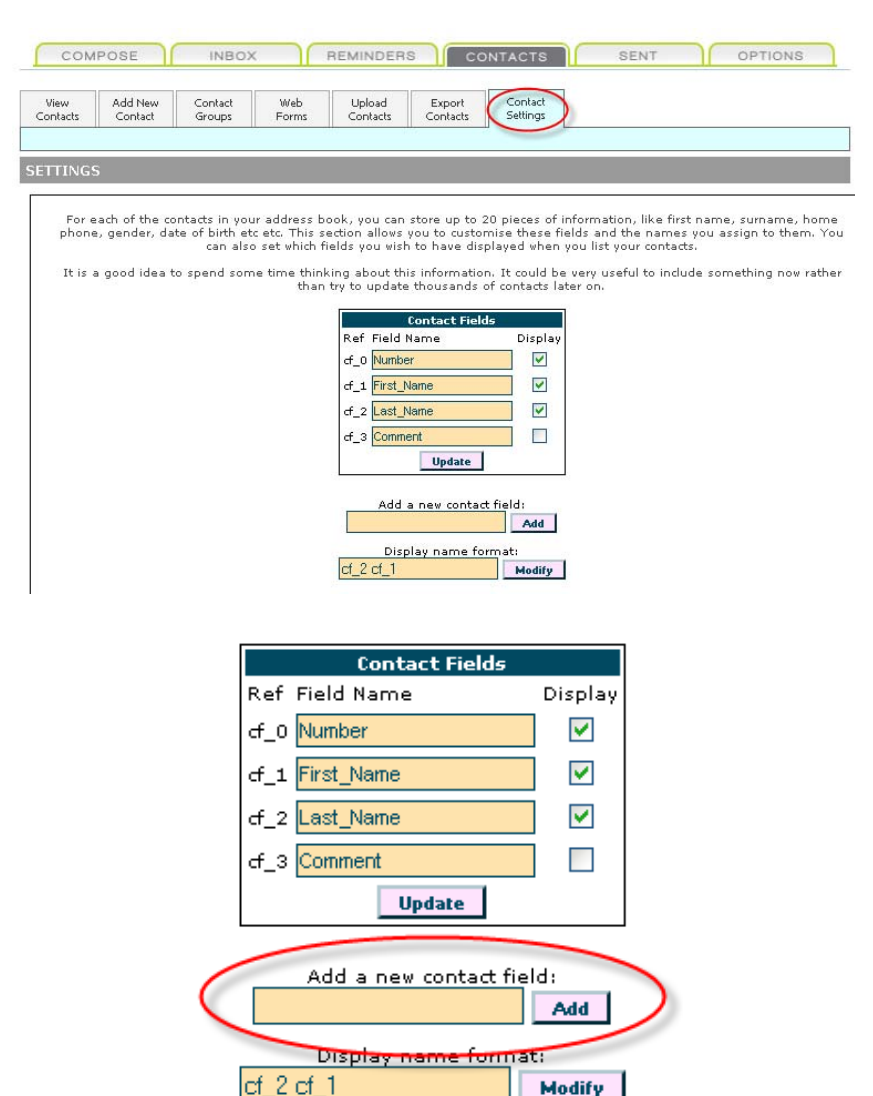

#### 7.4 Manage Opt Outs

Any one of your contacts can opt out by using the **STOP** keyword. Once that STOP message has been received, no further messages will be sent to that number. In addition, **Create***Text*.ie prevents you from accidentally uploading opted-out numbers from Excel or CSV files.

To ensure that these **Create***Text*.ie features are enabled, please carry out the following:

- 1. Once you have logged in to CreateText.ie, click the **OPTIONS** tab.
- **Contact Fields** Ref Field Name Display cf\_0 Number **~** cf\_1 First\_Name ~ ~ cf\_2 Last\_Name cf\_3 Comment Update Add a new contact field: Add Display name format: cf\_2 cf\_1 Modify

2. Choose Advanced Settings from the tabs that appear.

To remove Opt Outs

completely from your

the checkbox beside

**Remove Opt Outs** 

3.

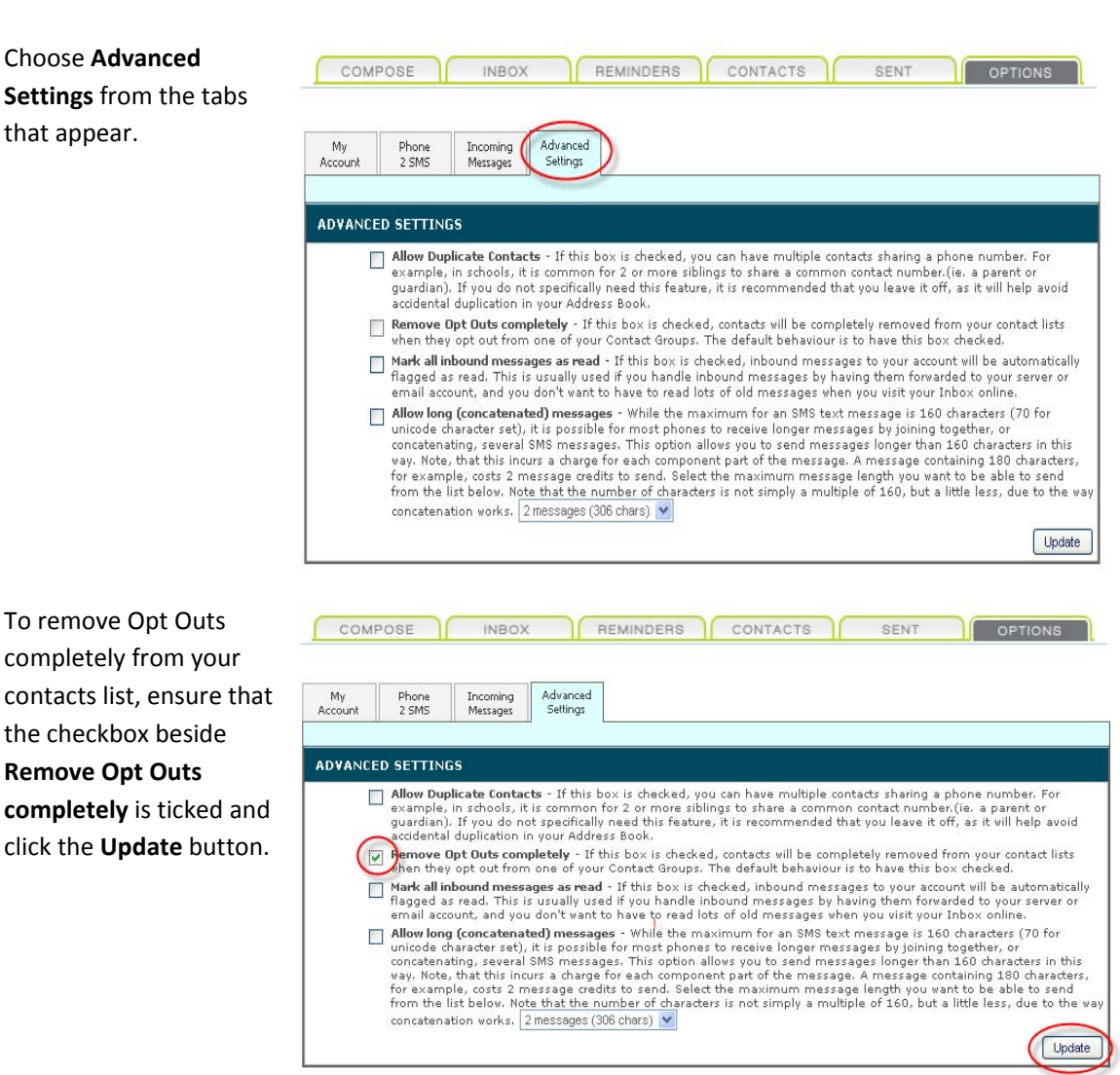

### 7.5 Prevent Message Duplication

**Create***Text*.ie saves you credits when we can. In a situation where, for example, you have three children in a school connected to one contact number, we can ensure that only one message is sent and not three. To enable this functionality, see below:

| 1. | Once you have logged in<br>to <b>Create<i>Text</i></b> .ie, click<br>the <b>OPTIONS</b> tab. | COMPOSE         INBOX         REMINDERS         CONTACTS         SENT         OPTIONS           My<br>Account         Phone<br>2 SMS         Incoming<br>Messages         Advanced<br>Settings         Settings           My Balance         Low Balance Alerts         My Password         Account History           MY BALANCE         Balance:         13 credits                                                                                                    |
|----|----------------------------------------------------------------------------------------------|----------------------------------------------------------------------------------------------------|
| 2. | Choose <b>Advanced</b><br><b>Settings</b> from the tabs<br>that appear.                      | Account Currency: Credits           Country         Message<br>Price         Country         Message<br>Price           Afghanistan         1.53         Albania         1.53           Algeria         1.53         Andorra         1.53           Angola         1.53         Anguilla         1.53           Antarctic         1.53         Antarctic         1.53           Avrantina         1.53         4         1.53           COMPOSE         INBOX         REMINDERS         CONTACTS         SENT         0           My         Phone         Incoming         Advanced         Settings         4         1         0                                                                                                    |
|    |                                                                                              | ADVANCED SETTINGS         Allow Duplicate Contacts - If this box is checked, you can have multiple contacts sharing a phone num example, in schools, it is common for 2 or more siblings to share a common contact number.(ie. a par guardian). If you do not specifically need this feature, it is recommended that you leave it off, as it will accidental duplication in your Address Book.         Remove Opt Outs completely - If this box is checked, contacts will be completely removed from your c when they opt out from one of your Contact Groups. The default behaviour is to have this box checked         Mark all inbourd messages aread - If this box is checked, inbound messages to your account will be flagged as read. This is usually used if you handle inbound messages by having them forwarded to yo email account, and you don't want to have to read lots of old messages when you visit your Inbox onlii         Allow long (concatenated) messages - While the maximum for an SMS text message is 160 character: unicode character set), it is possible for most phones to receive longer messages longer than 160 character way. Note, that this incurs a charge for each component part of the message. A message containing 18 for example, costs 2 message redits to send. Select the maximum message length you want to be at from the list below. Note that the number of character is not simply a multiple of 160, but a little less, concatenation works. 2 messages (306 chars) ▼ |

 To ensure that multiple contacts sharing one number receive messages only once, tick the Allow Duplicate Contacts checkbox and click the Update button.

| My<br>Account | Phone<br>2 SMS                                                              | Incoming<br>Messages                                                                                    | Advanced<br>Settings                                              | d                                                                                                    |                                                                                                    |                                                                                                    |
|---------------|-----------------------------------------------------------------------------|----------------------------------------------------------------------------------------------------|-------------------------------------------------------------------|----------------------------------------------------------------------------------------------------|----------------------------------------------------------------------------------------------------|----------------------------------------------------------------------------------------------------|
|               |                                                                             |                                                                                                    |                                                                   |                                                                                                    |                                                                                                    |                                                                                                    |
| ADVANCI       | D SETTIN                                                                    | GS                                                                                                    |                                                                   |                                                                                                    |                                                                                                    |                                                                                                    |
|               | example,<br>guardian)<br>accidental                                         | in schools, it<br>. If you do n<br>l duplication i                                                      | : is commo<br>ot specifica<br>n your Ado                          | on for 2 or more sib<br>ally need this featu<br>dress Book.                                                                       | lings to share a comm<br>re, it is recommended t                                                                                                    | on contact number.(ie.<br>that you leave it off, as                                                                                                    |
| E             | Remove (<br>when they                                                       | Opt Outs com<br>/ opt out fron                                                                          | n <b>pletely</b> - I<br>n one of yo                               | It this box is check<br>our Contact Groups                                                                                        | ed, contacts will be com<br>. The default behaviou                                                                                                    | pletely removed from y<br>r is to have this box che                                                                                                    |
| E             | Mark all in<br>flagged a<br>email acc                                       | <b>bound mess</b><br>s read. This i<br>ount, and you                                                    | a <b>ges as re</b><br>s usually u<br>u don't war                  | ad - If this box is o<br>used if you handle<br>nt to have to read l                                                               | checked, inbound mess<br>inbound messages by l<br>ots of old messages wh                                                                                  | ages to your account wi<br>having them forwarded<br>hen you visit your Inbox                                                                                 |
|               | Allow long<br>unicode cl<br>concatena<br>way. Note<br>for examp<br>from the | g (concatena<br>haracter set),<br>iting, several<br>, that this inc<br>ple, costs 2 n<br>list below. No | ted) mess<br>it is possi<br>SMS mess<br>turs a char<br>nessage cr | ages - While the m<br>ible for most phone<br>sages. This option<br>ge for each compor<br>redits to send. Sele<br>pumber of charad | aximum for an SMS te<br>es to receive longer me<br>allows you to send mes<br>nent part of the messa-<br>ct the maximum messa-<br>ters is not simply a mul | xt message is 160 char<br>ssages by joining toget<br>sages longer than 160<br>ge. A message containi<br>age length you want to<br>tinle of 160, hut a little |

### 7.6 Export Contact Information

You can easily extract contact information you hold in your **Create***Text*.ie account to use it for other purposes .

 Once you have logged in to CreateText.ie, click the CONTACTS tab.

| view                                     | Add New            | Con | ntact                           | Web           |    | Upload                  |                     | Export   | C | ontact  |   |      |            |     |           |                                 |
|------------------------------------------|--------------------|-----|---------------------------------|---------------|----|-------------------------|---------------------|----------|---|---------|---|------|------------|-----|-----------|---------------------------------|
| ontacts                                  | Contact            | Gro | oups                            | Form          | 21 | Contacts                |                     | Contacts | S | ettings | - |      |            |     |           |                                 |
|                                          |                    |     |                                 |               |    |                         |                     |          |   |         |   |      |            |     |           |                                 |
| ew co                                    | NTACTS             |     |                                 |               |    |                         |                     |          |   |         |   |      |            |     |           |                                 |
|                                          |                    |     |                                 |               |    |                         |                     |          |   |         |   |      |            |     |           |                                 |
| 4.4                                      |                    |     |                                 |               |    |                         |                     |          |   |         |   |      |            |     |           | ED DACE DE                      |
| 1/1                                      |                    |     |                                 |               |    |                         |                     |          |   |         |   |      |            |     | P         | PER PAGE 25                     |
| 1/1<br>LL A                              | вср                | E F | G H                             | I I J         | к  | LMI                     | N O                 | ΡQ       | R | sт      | U | vs w | x          | r z | P         | PER PAGE 25                     |
| 1/1<br>LL A<br>First_N                   | B C D<br>ame       | E F | G F                             | H I J<br>Name | к  | L M I                   | N O                 | P Q      | R | sт      | U | V W  | X .        | r z | P         | PER PAGE 25<br>search<br>Delete |
| 1/1<br>LL A<br>First_N<br>Jonath         | B C D<br>ame<br>an | E F | G F<br>Last_I<br>King           | H I J<br>Name | К  | L M 1<br>Nu<br>35       | N O<br>mber<br>3867 | P Q      | R | s T     | U | v w  | X i<br>end | Y Z | P<br>Edit | PER PAGE 25<br>search<br>Delete |
| 1/1<br>LL A<br>First_N<br>Jonath<br>Paul | B C D<br>ame<br>an | E F | G F<br>Last_I<br>King<br>Martin | H I J<br>Name | к  | L M I<br>Nu<br>35<br>35 | N 0<br>mber<br>3867 | P Q      | R | s T     | U | v w  | X i<br>end | r z | Edit      | PER PAGE 25<br>search<br>Delete |

2. Choose **Export Contacts** from the tabs that appear.

| View<br>ontacts                           | Add New<br>Contact | Contact<br>Groups                    | Web<br>Forms | Upload<br>Contacts           | Export<br>Contacts                     | ) Co<br>Se | intact<br>ttings |     |              |            |     |      |                              |
|-------------------------------------------|--------------------|--------------------------------------|--------------|------------------------------|----------------------------------------|------------|------------------|-----|--------------|------------|-----|------|------------------------------|
| ew coi                                    | NTACTS             |                                      |              |                              |                                        |            |                  |     |              |            |     |      |                              |
|                                           |                    |                                      |              |                              |                                        |            |                  |     |              |            |     |      |                              |
| 1/1<br>ILL A                              | BCD                | EFGH                                 | IJ           | K L M N                      | O P C                                  | RS         | т                | U V | W            | X I        | z   | PE   | R PAGE 25                    |
| 1/1<br>ILL A<br>First_N                   | B C D              | E F G H<br>Last_Na                   | I J ł        | K L M N                      | O P C                                  | RS         | т                | υv  | W            | X )<br>end | ′ z | Edit | R PAGE 25<br>searc<br>Delete |
| 1/1<br>ILL A<br>First_N:<br>Jonath        | B C D<br>ame<br>an | E F G H<br>Last_Na<br>King           | IJ)          | < L M N<br>Num<br>353        | 0 P (<br>nber<br>867777777             | RS         | т                | U V | W<br>Se      | × ∖<br>≥nd | r z | Edit | R PAGE 25<br>searc<br>Delete |
| 1/1<br>ILL A<br>First_N<br>Jonath<br>Paul | B C D<br>ame<br>an | E F G H<br>Last_Na<br>King<br>Martin | I J H        | < L M N<br>Num<br>353<br>353 | O P C<br>nber<br>86777777<br>875555555 | RS         | т                | U V | W<br>Se<br>I | X )<br>end | < z | Edit | R PAGE 25<br>searc<br>Delete |

3. To the left of the screen, COMPOSE INBOX REMINDERS CONTACTS select the types of information you want to View Contacts Add New Contact Upload Export Web Contact Settings Contact Groups Forms Contacts Contacts export. EXPORT CONTACTS Select the Contact Information to export Number Select which Contacts to export ALL CONTACTS First\_Name V Last\_Name 🔲 Comment 4. To the right of the COMPOSE INBOX REMINDERS screen under the heading Select which View Add New Contact Web Upload Export Contact Contacts to export, Contacts Contact Groups Forms Contacts Contacts Settings choose the contact group whose EXPORT CONTACTS information you want to Select the Contact Information to export export. Number Select which Contacts 1 First\_Name ALL CONTACTS Last\_Name

Comment

5. Click the **export** button

| KPORT CONTACTS                         |  |
|----------------------------------------|--|
|                                        |  |
| lect the Contact Information to export |  |
| JNumber Select which Contacts to expor |  |
| Last Name                              |  |

 Click the Save button onthe dialog box that appears and save the file in a location you can find easily.

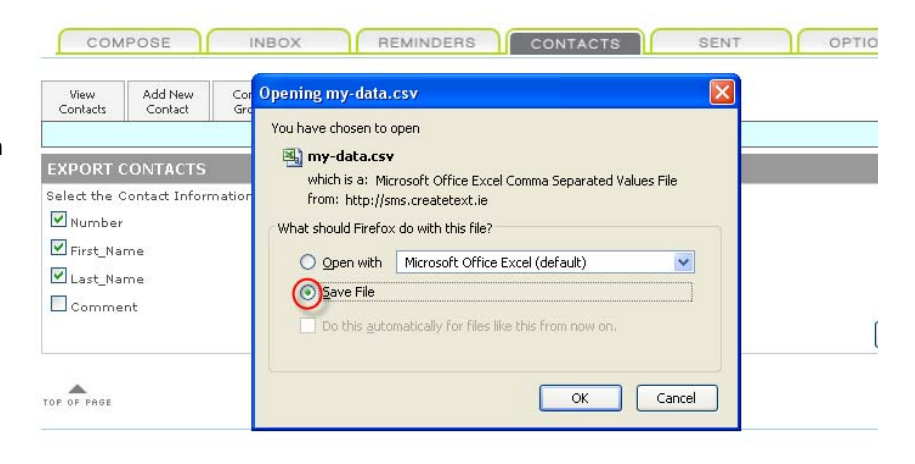

### 8 My Account

### 8.1 Buy Credit

You can purchase additional credits online using your credit card, or you can contact us directly and ask to be invoiced.

1. Once you have logged in REMINDERS COMPOSE INBOX CONTACTS OPTIONS SENT to CreateText.ie, click the **OPTIONS** tab. My Phone 2 SMS Incoming Advanced Account Messages Settinas My Balance Low Balance Alerts My Password Account History MY BALANCE Balance: 13 credits Account Currency: Credits Message Price Message Price Country Country Afghanistan 1.53 | Albania 1.53 1.53 | Andorra Algeria 1.53 1.53 | Anguilla 1.53 Angola 1.53 | AntiguaBarbuda Antarctic 1.53 Argentina 1.53 | Armenia 1.53 Aruba 1.53 | AscensionIsland 1.53 2. Choose My Account COMPOSE INBOX REMINDERS CONTACTS from the tabs that appear. My Advanced Phone Incoming Account 2 SMS Messages Settings My Balance Low Balance Alerts My Password Account History MY BALANCE Balance: 5269 credits BUY MORE MESSAGES Account Currency: Credits 3. Click the Buy More Μy Phone Advanced Messages button. Incoming Account 2 SMS Messages Settings My Balance Low Balance Alerts My Password Account History MY BALANCE Balance: 5269 credits BUY MORE MESSAGES

 On the panel that appears, select the number of credits you want to buy.

| COMPOSE                          | INBOX | REMINDERS CONTACTS SENT |           |
|----------------------------------|-------|-------------------------|-----------|
| MESSAGE BUNDLES                  |       |                         |           |
| WEBTEXT 500<br>500 Messages      |       | 3.3 c per msg           |           |
| WEBTEXT 1000<br>1,000 Messages   |       | 3.25 c per msg          |           |
| WEBTEXT 2500<br>2,500 Messages   |       | 3.2 c per msg           |           |
| WEBTEXT 5000<br>5,000 Messages   |       | 3.15 c per msg          |           |
| WEBTEXT 10000<br>10,000 Messages |       | 3 c per msg             |           |
|                                  |       |                         | Proceed t |

 Click the Proceed to checkout button and continue to the shopping cart.

| COMPOSE                          | INBOX | REMINDERS | CONTACTS | SENT      | OPTIONS         |   |
|----------------------------------|-------|-----------|----------|-----------|-----------------|---|
| MESSAGE BUNDLES                  |       |           |          |           |                 |   |
| WEBTEXT 500<br>500 Messages      |       |           | 3.3 0    | c per msg | € 16.50         | ۲ |
| WEBTEXT 1000<br>1,000 Messages   |       |           | 3.25 0   | c per msg | € 32.50         | 0 |
| WEBTEXT 2500<br>2,500 Messages   |       |           | 3,2 0    | c per msg | € 80,00         | 0 |
| WEBTEXT 5000<br>5,000 Messages   |       |           | 3.15 0   | c per msg | € 157,50        | 0 |
| WEBTEXT 10000<br>10,000 Messages |       |           | 3 (      | c per msg | € 300.00        | 0 |
|                                  |       |           |          | Proc      | eed to checkout | > |

 From the shopping cart, click the **Buy Now** button and add your credit card details to complete your payment.

 Your credit balance will be topped up immediately after you complete the transaction.

| YOUR BASKET     |                      |
|-----------------|----------------------|
| 500 Messages    | € 16.50              |
|                 | TOTAL: € 16.50       |
|                 | VAT (21%): €3.47     |
|                 | GRAND TOTAL: € 19.97 |
| Change          |                      |
| PAYMENT OPTIONS |                      |
|                 | al Buy Now           |

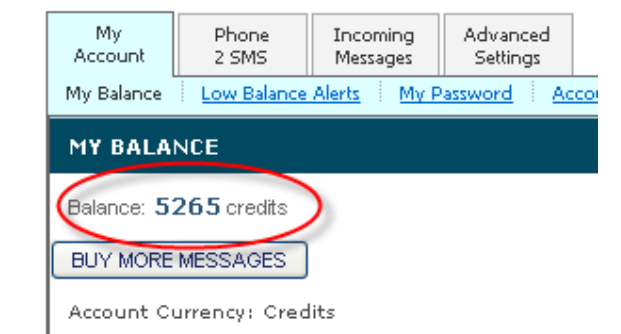

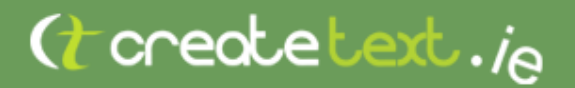

#### 8.2 Set Low Balance Alert

If you would like to be reminded when your credits are running low, you can set a low balance alert.

1. Once you have logged in to CreateText.ie, click the **OPTIONS** tab.

On the **OPTIONS** tab,

click My Account.

2.

|                                                                                                    |                                                                                    | REMINDERS                                                                                                 | CONTACTO                                                              | SENT                                                                                        | OPTIONS                                                  |
|----------------------------------------------------------------------------------------------------|------------------------------------------------------------------------------------|----------------------------------------------------------------------------------------------------|-----------------------------------------------------------------------|---------------------------------------------------------------------------------------------|----------------------------------------------------------|
|                                                                                                    |                                                                                    |                                                                                                    |                                                                       |                                                                                             | -                                                        |
|                                                                                                    |                                                                                    |                                                                                                    |                                                                       |                                                                                             |                                                          |
| My Phone Inv                                                                                           | coming Advanced                                                                    |                                                                                                    |                                                                       |                                                                                             |                                                          |
| count 2 SMS Me                                                                                         | essages Settings                                                                   |                                                                                                    |                                                                       |                                                                                             |                                                          |
| Balance Low Balance Alerts                                                                             | <u>is My Password Ac</u>                                                           | count History                                                                                             |                                                                       |                                                                                             |                                                          |
|                                                                                                    |                                                                                    |                                                                                                    |                                                                       |                                                                                             |                                                          |
| BALANCE                                                                                                |                                                                                    |                                                                                                    |                                                                       |                                                                                             |                                                          |
| 17                                                                                                    |                                                                                    |                                                                                                    |                                                                       |                                                                                             |                                                          |
| ance: 13 credits                                                                                       |                                                                                    |                                                                                                    |                                                                       |                                                                                             |                                                          |
| count Currenciu Credite                                                                                |                                                                                    |                                                                                                    |                                                                       |                                                                                             |                                                          |
| count Currency: Creaits                                                                                |                                                                                    |                                                                                                    |                                                                       |                                                                                             |                                                          |
|                                                                                                    | Country                                                                            | Message                                                                                                   | Country                                                               | Message                                                                                     |                                                          |
|                                                                                                    |                                                                                    | Price                                                                                                    |                                                                       | Price                                                                                       |                                                          |
|                                                                                                    | Arghanistan                                                                        | 1.53   Alb                                                                                                | ania                                                                  | 1.53                                                                                        |                                                          |
|                                                                                                    | Algeria                                                                            | 1.53   And                                                                                                | Iorra                                                                 | 1.53                                                                                        |                                                          |
|                                                                                                    | Angola                                                                             | 1.03   Ang<br>1.53   A-4                                                                                  | jullia<br>ierreDerkude                                                | 1.53                                                                                        |                                                          |
|                                                                                                    | Antarctic                                                                          | 1.53   And                                                                                                | iguabarbuua<br>Sopis                                                  | 1.55                                                                                        |                                                          |
|                                                                                                    | Argenuna                                                                           | 1.53   Arr                                                                                                | ancionIcland                                                          | 1.50                                                                                        |                                                          |
|                                                                                                    | A L P                                                                              | 1.00 1.60                                                                                                 | T-C                                                                   | 1.00                                                                                        |                                                          |
|                                                                                                    |                                                                                    |                                                                                                    |                                                                       |                                                                                             |                                                          |
| COMPOSE                                                                                                | INB                                                                                | iox                                                                                                    | REMINDE                                                               | RS                                                                                          | CONTACTS                                                 |
| COMPOSE                                                                                                | INB                                                                                | iox                                                                                                    | REMINDE                                                               | RS                                                                                          | CONTACTS                                                 |
|                                                                                                    |                                                                                    |                                                                                                    | REMINDE                                                               | RS                                                                                          | CONTACTS                                                 |
| COMPOSE<br>My Phor<br>Account 2 SM                                                                     | ne Incomin<br>15 Message                                                           | g Advance<br>Setting:                                                                                     | REMINDE                                                               | RS                                                                                          | CONTACTS                                                 |
| My Phor<br>Account 2 SM                                                                                | INB<br>Incomin<br>Message<br>Balance Alerts                                        | g Advance<br>s Setting<br>My Password                                                                     | REMINDE<br>ed<br>s                                                    | RS (                                                                                        | CONTACTS                                                 |
| COMPOSE<br>My Phor<br>Account 2 SM<br>y Balance Low B                                                  | ne Incomin<br>15 Message<br>Balance Alerts (                                       | g Advance<br>s Setting:<br>My Password                                                                    | REMINDE<br>ed<br>s                                                    | RS C                                                                                        | CONTACTS                                                 |
| COMPOSE<br>My Phor<br>2 SM<br>y Balance Low B<br>14 BALANCE                                            | ne Incomin<br>15 Message<br>Balance Alerts [                                       | g Advance<br>setting<br>My Password                                                                       | REMINDE                                                               | rs (                                                                                        | CONTACTS                                                 |
| COMPOSE<br>My Phor<br>2 SM<br>y Balance Low B<br>IY BALANCE                                            | ne Incomin<br>15 Message<br>Balance Alerts [                                       | g Advance<br>s Setting<br>My Password                                                                     | REMINDE                                                               | rs (                                                                                        | CONTACTS                                                 |
| COMPOSE<br>My Phor<br>2 SM<br>y Balance Low B<br>14 BALANCE<br>alance: 13 credits                      | INB                                                                                | g Advance<br>s Setting<br>My Password                                                                     | REMINDE                                                               | rs (                                                                                        | CONTACTS                                                 |
| COMPOSE<br>My Phor<br>2 SM<br>y Balance Low B<br>1Y BALANCE<br>alance: 13 credits                      | INB                                                                                | g Advance<br>s Setting<br>My Password                                                                     | REMINDE                                                               | rs (                                                                                        | CONTACTS                                                 |
| COMPOSE<br>My Phor<br>2 SM<br>by Balance Low B<br>14 BALANCE<br>Ialance: 13 credits                    | INB                                                                                | g Advance<br>setting:<br>My Password                                                                      | REMINDE                                                               | rs (                                                                                        | CONTACTS                                                 |
| COMPOSE<br>My Phor<br>2 SM<br>y Balance Low B<br>1Y BALANCE<br>alance: 13 credits<br>account Currency: | INB                                                                                | g Advance<br>setting<br>My Password                                                                       | REMINDE<br>ad<br>s<br>Account Histor<br>Messa                         | rs (                                                                                        | CONTACTS                                                 |
| COMPOSE<br>My Phor<br>2 SM<br>y Balance Low B<br>1Y BALANCE<br>alance: 13 credits<br>account Currency: | INB<br>Incomin<br>Message<br>Balance Alerts (<br>Credits                           | g Advance<br>setting<br>My Password                                                                       | REMINDE<br>ad<br>s<br>Account Histor<br>Messa<br>Pric                 | rs (                                                                                        | Country                                                  |
| My Phor<br>2 SM<br>y Balance Low B<br>1Y BALANCE<br>alance: 13 credits<br>account Currency:            | INB<br>Incomin<br>Message<br>Balance Alerts [<br>Credits<br>After<br>After         | g Advance<br>s Setting<br>My Password<br>Country<br>ghanistan                                             | REMINDE<br>ed<br>s<br>Account Histor<br>Pric                          | age  <br>e  <br>53   Albania                                                                | Country                                                  |
| COMPOSE<br>My Phor<br>2 SM<br>y Balance Low B<br>1Y BALANCE<br>alance: 13 credits<br>account Currency: | INB<br>Incomin<br>Message<br>Balance Alerts [<br>S<br>Credits<br>Alg               | g Advance<br>setting<br>My Password<br>Country<br>ghanistan<br>jeria                                      | REMINDE<br>ed<br>s<br>Account Histor<br>Pric<br>1<br>1                | 29e  <br>e  <br>.53   Albania<br>.53   Andorr                                               | CONTACTS<br>Country                                      |
| COMPOSE<br>My Phor<br>2 SM<br>by Balance Low B<br>1Y BALANCE<br>Islance: 13 credits                    | ne Incomin<br>Message<br>Balance Alerts [<br>Credits<br>Credits                    | g Advance<br>setting:<br>My Password<br>Country<br>ghanistan<br>jeria<br>gola                             | REMINDE<br>ed<br>s<br>Account Histor<br>Pric                          | 299  <br>2013   Albania<br>.53   Albania<br>.53   Andorr<br>.53   Anguil                    | Country<br>Country<br>a<br>a<br>a<br>a<br>Purbuda        |
| COMPOSE<br>My Phor<br>2 SM<br>by Balance Low B<br>1Y BALANCE<br>Ialance: 13 credits                    | ne Incomin<br>Message<br>Balance Alerts I<br>Credits<br>Credits<br>Alç<br>An<br>An | g Advance<br>s Setting<br>My Password<br>Country<br>ghanistan<br>geria<br>gola<br>tarctic<br>apotin a     | REMINDE                                                               | 22<br>29<br>29<br>20<br>20<br>20<br>20<br>20<br>20<br>20<br>20<br>20<br>20                  | Contacts<br>Country<br>a<br>a<br>a<br>a<br>a<br>abarbuda |
| COMPOSE<br>My Phor<br>2 SM<br>by Balance Low B<br>17 BALANCE<br>talance: 13 credits                    | INB<br>Incomin<br>Message<br>Balance Alerts                                        | g Advance<br>setting<br>Mv Password<br>Country<br>ghanistan<br>geria<br>gola<br>tarctic<br>gentina<br>uha | REMINDE<br>ed<br>s<br>Account Histor<br>Pric<br>1<br>1<br>1<br>1<br>1 | <b>age</b>  <br>.53   Albania<br>.53   Andorr<br>.53   Andur<br>.53   Antigu<br>.53   Armon | Country<br>a<br>a<br>aBarbuda<br>ia<br>ionIsland         |

3. On the My Account tab, COMPOSE INBOX REMINDERS CONTACT click Low Balance Alerts. My Phone 2 SMS Incoming Advanced Account Messages Settings My Balance Low Balance Alerts My Password Account History MY BALANCE Balance: 13 credits Account Currency: Credits Message | Country Country Price Afghanistan 1.53 | Albania Algeria 1.53 | Andorra 1.53 | Anguilla Angola 1.53 | AntiguaBarbuda Antarctic Argentina 1.53 | Armenia Aruba 1.53 | AscensionIsland 10.00 41 E 6 1 W 4. On the screen that COMPOSE INBOX REMINDERS CONTACTS SENT OPTIONS appears, click the SET **BALANCE ALERT** button. My Account Advanced Settings Incoming Messages Phone 2 SMS My Balance Low Balance Alerts My Password Account History LOW BALANCE ALERTS We will alert you when your remaining message balance falls below a certain SET BALANCE ALERT

amount. No Alerts set

5. On the LOW BALANCE ALERT PANEL, set the credit level at which you would like to be reminded. Then choose to have an email reminder, a text reminder or both sent to you by ticking the relevant checkboxes. Here, you can also edit the email address or phone number the reminder is to be sent to.

| My<br>Account           | Phone<br>2 SMS     | Incoming<br>Messages | Advanced<br>Settings |                               |  |  |  |  |
|-------------------------|--------------------|----------------------|----------------------|-------------------------------|--|--|--|--|
| My Balance              | Low Balance        | Alerts My P          | assword Ac           | count History                 |  |  |  |  |
| LOW BAL                 | LOW BALANCE ALERTS |                      |                      |                               |  |  |  |  |
| Resource id             | #37                |                      |                      |                               |  |  |  |  |
| We will aler<br>amount. | t you when y       | our remainin         | g message l          | palance falls below a certain |  |  |  |  |
| No Alerts set           |                    |                      |                      |                               |  |  |  |  |
|                         | When th            | ne account ba        | alance drops         | ta 10 💌 :                     |  |  |  |  |
|                         | Ema                | ail to : test@       | domain.com           |                               |  |  |  |  |
|                         | SMS                | ito : 35398          | 72222222             |                               |  |  |  |  |
|                         |                    | Add                  | this Alert           |                               |  |  |  |  |

6. Click the **Add this Alert** button.

| My<br>Account           | Phone<br>2 SMS     | Incoming<br>Messages | Advanced<br>Settings |                 |                |  |  |  |
|-------------------------|--------------------|----------------------|----------------------|-----------------|----------------|--|--|--|
| My Balance              | Low Balance        | Alerts My F          | Password Ac          | count History   |                |  |  |  |
| LOW BAL                 | LOW BALANCE ALERTS |                      |                      |                 |                |  |  |  |
| Resource id             | #37                |                      |                      |                 |                |  |  |  |
| We will aler<br>amount. | t you when y       | our remainin         | ig message t         | palance falls b | elow a certain |  |  |  |
| No Alerts set           |                    |                      |                      |                 |                |  |  |  |
|                         | When th            | ne account b         | alance drops         | to 10 💌:        |                |  |  |  |
|                         | 💌 Ema              | ail to : test@       | domain.com           |                 |                |  |  |  |
|                         | SMS                | ito : 35398          | 372222222            |                 |                |  |  |  |
|                         |                    | Add                  | d this Alert         | >               |                |  |  |  |

You have now set up your low balance alert. You will recieve an email and/or a text message once your credits have reached the level you selected.

#### 8.3 Change Your Password

It is good practice to change your password occasionally for security reasons. Make sure it is memorable – a combination of letters and numbers is always a good idea. You can change your password easily by taking the following steps:

 Once you have logged in to CreateText.ie, click the OPTIONS tab.

| COMP                              | OSE                       | INBOX                                                                                  | REMINDERS                                                                                                    | CONTACTS                                            | SENT                                                             | OPTIONS               |
|-----------------------------------|---------------------------|----------------------------------------------------------------------------------------|----------------------------------------------------------------------------------------------------|-----------------------------------------------------|------------------------------------------------------------------|-----------------------|
|                                   |                           |                                                                                        |                                                                                                    |                                                     |                                                                  |                       |
|                                   |                           |                                                                                        |                                                                                                    |                                                     |                                                                  | and the second second |
| My<br>Account                     | Phone<br>2 SMS            | Incoming Advanced<br>Messages Settings                                                 | 1                                                                                                    |                                                     |                                                                  |                       |
| Iv Balance                        | Low Balance               | e Alerts My Password                                                                   | Account History                                                                                                    |                                                     |                                                                  |                       |
|                                   |                           |                                                                                        |                                                                                                    |                                                     |                                                                  |                       |
| Y BALAN                           | ICE                       |                                                                                        |                                                                                                    |                                                     |                                                                  |                       |
|                                   |                           |                                                                                        |                                                                                                    |                                                     |                                                                  |                       |
|                                   |                           |                                                                                        |                                                                                                    |                                                     |                                                                  |                       |
|                                   |                           |                                                                                        |                                                                                                    |                                                     |                                                                  |                       |
| Balance: 1.3                      | credits                   |                                                                                        |                                                                                                    |                                                     |                                                                  |                       |
| Balance: 13                       | credits                   |                                                                                        |                                                                                                    |                                                     |                                                                  |                       |
| Balance: <mark>1</mark> 3         | credits                   |                                                                                        |                                                                                                    |                                                     |                                                                  |                       |
| Balance: <b>1</b> 3<br>Account Cu | credits                   | dits                                                                                   |                                                                                                    |                                                     |                                                                  |                       |
| Balance: <b>1</b> 3<br>Account Cu | credits                   | dits                                                                                   |                                                                                                    |                                                     |                                                                  |                       |
| Balance: 13<br>Account Cu         | credits<br>rrency: Cre    | dits                                                                                   | Message ,                                                                                                    |                                                     | Message                                                          |                       |
| Balance: 13<br>Account Cu         | credits                   | dits<br>Count <del>ry</del>                                                            | Message<br>Price                                                                                                   | Country                                             | Message<br>Price                                                 |                       |
| Balance: 13<br>Account Cu         | l credits<br>rrency: Cre∘ | dits<br><b>Country</b><br>Afghanistan                                                  | Message<br>Price<br>1.53   Albani                                                                                  | Country                                             | Message<br>Price<br>1.53                                         |                       |
| Balance: 13<br>Account Cu         | l credits<br>rrency: Cre  | dits<br><b>Country</b><br>Afghanistan<br>Algeria                                       | Message<br>Price<br>1.53   Albani<br>1.53   Andor                                                                  | Country<br>a<br>ra                                  | Message<br>Price<br>1.53<br>1.53                                 |                       |
| Balance: 13<br>Account Cu         | €credits<br>rrency: Cre   | dits<br><b>Country</b><br>Afghanistan<br>Algeria<br>Angola                             | Message<br>Price<br>1.53   Albani<br>1.53   Andor<br>1.53   Anguil                                                 | <b>Country</b><br>a<br>ra<br>la                     | Message<br>Price<br>1.53<br>1.53<br>1.53                         |                       |
| Balance: 13<br>Account Cu         | Credits                   | dits<br>Country<br>Afghanistan<br>Algeria<br>Angola<br>Antarctic                       | Message<br>Price<br>1.53   Albani<br>1.53   Andon<br>1.53   Antigui<br>1.53   Antigui                              | Country<br>a<br>ra<br>la<br>aBarbuda                | Message<br>Price<br>1.53<br>1.53<br>1.53<br>1.53                 |                       |
| Balance: 13<br>Account Cu         | } credits                 | dits<br>Country<br>Afghanistan<br>Algeria<br>Angola<br>Antarctic<br>Argentina          | Message<br>Price<br>1.53   Albani<br>1.53   Andor<br>1.53   Antigu<br>1.53   Artigu<br>1.53   Artigu               | Country<br>a<br>ra<br>la<br>a8arbuda<br>ia          | Message<br>Price<br>1.53<br>1.53<br>1.53<br>1.53<br>1.53         |                       |
| Balance: 13                       | ) credits<br>irrency: Cre | dits<br>Country<br>Afghanistan<br>Algeria<br>Angola<br>Antarctic<br>Argentina<br>Aruba | Message<br>Price<br>1.53   Albani<br>1.53   Andor<br>1.53   Anguil<br>1.53   Armer<br>1.53   Armer<br>1.53   Ascen | Country<br>a<br>ra<br>la<br>laBarbuda<br>iia<br>iia | Message<br>Price<br>1.53<br>1.53<br>1.53<br>1.53<br>1.53<br>1.53 |                       |

 On the OPTIONS tab, click My Account.

| Account 2 SMS          | Messages Settings | count History    |         |                  |  |
|------------------------|-------------------|------------------|---------|------------------|--|
| MY BALANCE             |                   |                  |         |                  |  |
| Balance: 13 credits    |                   |                  |         |                  |  |
| Account Currencus Cree | lite              |                  |         |                  |  |
| Account contents, cree | Country           | Message<br>Price | Country | Message<br>Price |  |
|                        | Afghanistan       | 1.53   Albania   |         | 1.53             |  |
|                        | Algeria           | 1.53   Andorra   |         | 1.53             |  |
|                        | Angola            | 1.53   Anguilla  |         | 1.53             |  |
|                        | Antarctic         | 1.53   AntiguaB  | arbuda  | 1.53             |  |
|                        | Argentina         | 1.53   Armenia   |         | 1.53             |  |
|                        | Aruba             | 1.53   Ascensio  | nIsland | 1.53             |  |
|                        | Aruba             | 1.53   Ascensio  | nIsland | 1.53             |  |

3. On the My Account tab, click **My Password.** 

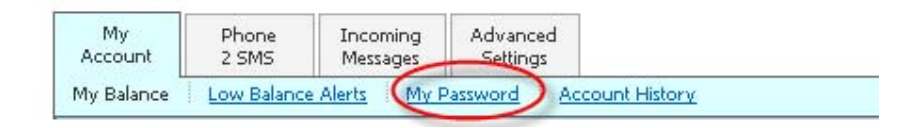

 On the MY PASSWORD panel that appears, enter your current password and your new password. Confirm your new password by typing it in again.

| My<br>Account | Phone<br>2 SMS | Incoming<br>Messages | Advanced<br>Settings |                  |
|---------------|----------------|----------------------|----------------------|------------------|
| My Balance    | Low Balance    | <u>Alerts</u> My P   | assword Ac           | count History    |
| Change p      | assword        |                      |                      |                  |
| To change     | your passwor   | d, please fill       | in this form         |                  |
|               |                |                      | Your                 | urrent password: |
|               |                |                      | You                  | Jr new Password: |
|               |                |                      | Confir               | m new password:  |
|               |                |                      |                      | Change Password  |

5. Click the **Change Password** button.

| My<br>Account | Phone<br>2 SMS | Incoming<br>Messages | Advanced<br>Settings     |
|---------------|----------------|----------------------|--------------------------|
| My Balance    | Low Balance    | <u>Alerts</u> My P   | Password Account History |
| Change p      | assword        |                      |                          |
| To change     | your passwor   | d, please fill       | l in this form:          |
|               |                |                      | Your current password:   |
|               |                |                      | Your new Password:       |
|               |                |                      | Confirm new password:    |
|               |                |                      | Change Password          |

Your password has now been changed. Use your new password to access your **Create***Text*.ie account from now on.

#### 8.4 Reset Your Password

If you have forgotten your password, you can easily reset it from the CreatText.ie hompage.

 Once you are on the CreateText.ie hompage, click the Reset Password link located to the right of the top navigation.

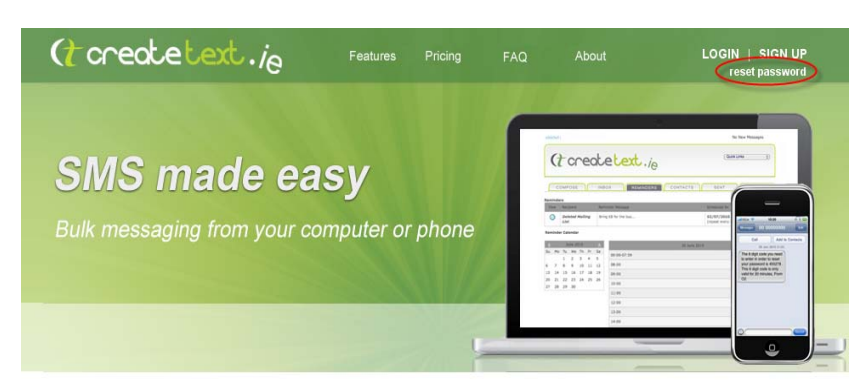

2. An pop box will appear with the option option to enter your email address.

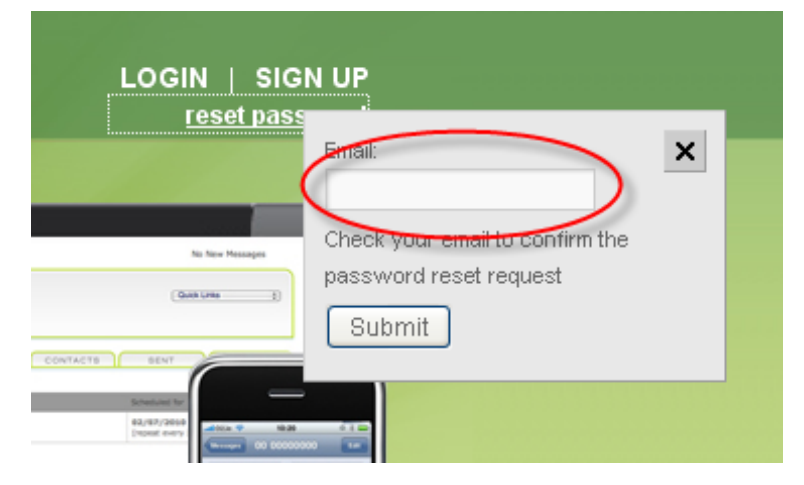

3 Click **Submit** to reset your existing password.

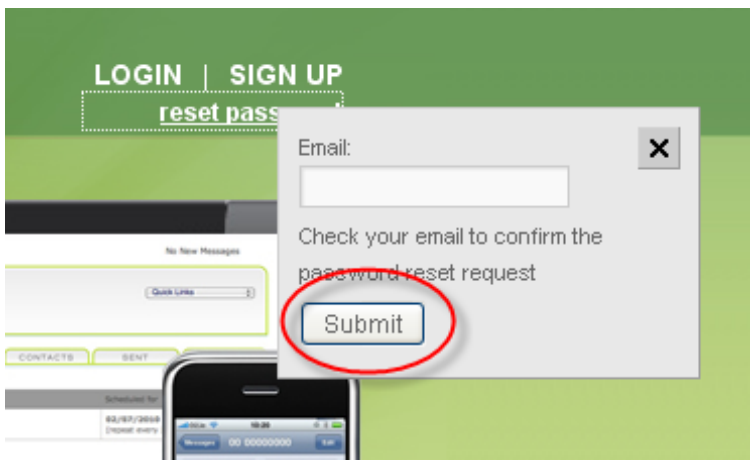

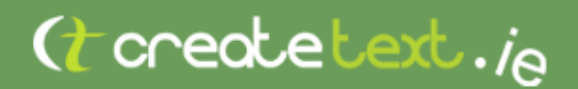

#### 8.5 Credit Purchase History

Your purchase history is always available to you online at **Create***Text*.ie. You can download this information easily and conveniently.

| 1. | Once you have logged in to <b>Create</b> <i>Text</i> .ie, click the <b>OPTIONS</b> tab. | COMPOSE INBOX REMINDERS CONTACTS |                               |                                             |                                               |                |  |
|----|-----------------------------------------------------------------------------------------|----------------------------------|-------------------------------|---------------------------------------------|-----------------------------------------------|----------------|--|
|    |                                                                                         | My<br>Account<br>My Balance      | Phone<br>2 SMS<br>Low Balance | Incoming<br>Messages<br>Alerts My F         | Advanced<br>Settings<br>Password Accou        | int History    |  |
|    |                                                                                         | MY BALANCE                       |                               |                                             |                                               |                |  |
|    |                                                                                         | Balance: 52                      | <b>69</b> credits<br>MESSAGES | ]                                           |                                               |                |  |
| 2. | On the OPTIONS tab, click<br><b>My Account</b> .                                        | COMPOSE INBOX REMINDERS CONTACTS |                               |                                             |                                               |                |  |
|    |                                                                                         | My<br>Account<br>My Balance      | Phone<br>2 SMS<br>Low Balance | Incoming<br>Messages<br>Alerts <u>My Pa</u> | Advanced<br>Settings<br>ssword <u>Account</u> | <u>History</u> |  |
|    |                                                                                         | MY BALANCE                       |                               |                                             |                                               |                |  |
|    |                                                                                         | Balance: 52<br>BUY MORE M        | 69 credits                    |                                             |                                               |                |  |

This document as well as other support material is also available for download from: <a href="http://www.CreateText.ie/support">www.CreateText.ie/support</a>